Oracle FLEXCUBE Password Change Oracle FLEXCUBE Universal Banking Release 14.4.0.2.0 [November] [2020]

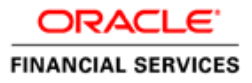

# **Table of Contents**

| 1. | ABOUT THIS MANUAL                                       |                        |
|----|---------------------------------------------------------|------------------------|
| 1  | 1.1 INTRODUCTION                                        |                        |
| 1  | 1.2 AUDIENCE                                            |                        |
| 1  | 1.3 ORGANIZATION                                        |                        |
| 1  | 1.4 RELATED DOCUMENTS                                   |                        |
| 2. | ORACLE FLEXCUBE PASSWORD CHANGE                         |                        |
| 2  | 2.1 INTRODUCTION                                        |                        |
| 3. | CHANGING PASSWORDS IN ORACLE WEBLOGIC                   |                        |
| 3  | 3.1 INTRODUCTION                                        |                        |
| 3  | 3.2 CHANGING HOST SCHEMA PASSWORD                       |                        |
|    | 3.2.1 Prerequisites                                     |                        |
|    | 3.2.2 Changing Host Schema Password                     |                        |
|    | 3.2.3 Changing Password in Decentralized Setup          |                        |
| 3  | 3.3 CHANGING SCHEDULER DATA SOURCE PASSWORD             |                        |
|    | 3.3.1 Prerequisites                                     |                        |
|    | 3.3.2 Changing Scheduler Data Source Password           |                        |
| 3  | 3.4 CHANGING ELCM DATA SOURCE PASSWORD                  |                        |
|    | 3.4.1 Prerequisites                                     |                        |
| -  | 3.4.2 Changing ELCM Data Source Password                |                        |
| 3  | 3.5 CHANGING BI PUBLISHER DATA SOURCE PASSWORD          |                        |
|    | 3.5.1 Prerequisites                                     |                        |
| ~  | 3.5.2 Changing BI Publisher Data Source Passwora        | $\frac{5-9}{2}$        |
| 3  | 5.0 CHANGING ORACLE BUSINESS INTELLIGENCE ENTERPRISE EI | 01110N SCHEMA PASSWORD |
|    | 3.6.2 Changing BI Publisher Data Source Password        |                        |
| 2  | 2.7 CHANCING GATEWAY DATA SOURCE PASSWORD               | 3 12                   |
| J  | 3.7 CHANGING GATEWAT DATA SOURCE FASSWORD               | 3 12                   |
|    | 3.7.1 Therequisites                                     | 3-12                   |
| 3  | 3.8 CHANGING BRANCH SCHEMA PASSWORD                     | 3-14                   |
|    | 3.8.1 Prerequisites                                     | 3-14                   |
|    | 3.8.2 Changing Branch Data Source Password              | 3-14                   |
| 4. | CHANGING PASSWORDS IN IBM WEBSPHERE                     | 4-1                    |
|    | 4.1 INTRODUCTION                                        | 4-1                    |
| 4  | 4.2 CHANGING HOST SCHEMA PASSWORD                       | 4-1                    |
| -  | 4.2.1 Prerequisites                                     | 4-1                    |
|    | 4.2.2 Changing Host Schema Password                     | 4-1                    |
|    | 4.2.3 Testing Host Schema Password Change               |                        |
| 4  | 4.3 CHANGING SCHEDULER DATA SOURCE PASSWORD             |                        |
|    | 4.3.1 Prerequisites                                     |                        |
|    | 4.3.2 Changing Scheduler Data Source Password           |                        |
|    | 4.3.3 Testing Scheduler Data Source Password Change     |                        |
| 4  | 4.4 CHANGING ELCM DATA SOURCE PASSWORD                  |                        |
|    | 4.4.1 Prerequisites                                     |                        |
|    | 4.4.2 Changing ELCM Data Source Password                |                        |
|    | 4.4.3 Testing ELCM Schema Password Change               |                        |
| 4  | 4.5 CHANGING GATEWAY PASSWORD                           |                        |
|    | 4.5.1 Prerequisites                                     |                        |
|    | 4.5.2 Changing Gateway Data Source Password             |                        |
|    | 4.5.3 Testing Gateway Data Source Password Change       |                        |

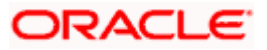

| +.0 CHANGING DRANCH SCHEMA I ASS WORD             | ······································ |
|---------------------------------------------------|----------------------------------------|
| 4.6.1 Prerequisites                               |                                        |
| 4.6.2 Changing Branch Data Source Password        |                                        |
| 4.6.3 Testing Branch Schema Password Change       |                                        |
| 5. SERVER PASSWORD CHANGE                         |                                        |
| 5.1 INTRODUCTION                                  |                                        |
| 5.2 CHANGING SMTP SERVER PASSWORD                 |                                        |
| 5.2.1 Prerequisites                               |                                        |
| 5.2.2 Changing SMTP Server Password               |                                        |
| 5.3 CHANGING EMS FTP SERVER PASSWORD              |                                        |
| 5.3.1 Prerequisites                               |                                        |
| 5.3.2 Changing FTP Server Password                |                                        |
| 5.4 CHANGING BPEL ADMINISTRATIVE CONSOLE PASSWORD |                                        |
| 5.4.1 Prerequisites                               |                                        |
| 5.4.2 Changing BPEL Server Password               |                                        |
| 5.5 CHANGING BIP ADMINISTRATIVE CONSOLE PASSWORD  |                                        |
| 5.5.1 Prerequisites                               |                                        |
| 5.5.2 Changing BIP Server Password                |                                        |
| 5.6 CHANGING DMS SERVER PASSWORD                  |                                        |
| 5.6.1 Prerequisites                               |                                        |
| 5.6.2 Changing BIP Server Password                | 5-10                                   |

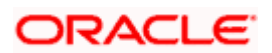

# 1. About this Manual

# 1.1 Introduction

This manual explains the method of changing the passwords in Oracle FLEXCUBE data sources and the servers associated with it.

# 1.2 Audience

This manual is intended for the following User/User Roles:

| Role                  | Function                                           |
|-----------------------|----------------------------------------------------|
| Implementers          | Installation and implementation of Oracle FLEXCUBE |
| System Administrators | System administration                              |

# 1.3 **Organization**

This manual is organized into the following chapters:

| Chapter 1 | About this Manual acquaints you quickly with the purpose, organization and the audience of the manual.                                |
|-----------|----------------------------------------------------------------------------------------------------|
| Chapter 2 | Oracle FLEXCUBE Password Change gives an outline of the processes involved in changing the passwords of various data sources.         |
| Chapter 3 | Changing Passwords in Oracle WebLogic describes the method of changing data source passwords from Oracle WebLogic application server. |
| Chapter 4 | Changing Passwords in IBM Websphere describes the method of changing data source passwords from IBM Websphere application server.     |
| Chapter 5 | Server Password Change explains the process of changing the passwords of the servers associated with Oracle FLEXCUBE.                 |

# 1.4 Related Documents

Oracle FLEXCUBE Installation Guide

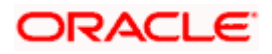

# 2. Oracle FLEXCUBE Password Change

## 2.1 Introduction

This chapter explains the process of changing the passwords of data sources associated with Oracle FLEXCUBE.

You will find the methods to change the passwords of the following components:

- Oracle FLEXCUBE Host Schema
- Scheduler Data Source
- ELCM Data Source
- BI Publisher Data Source
- Gateway Data Source
- Branch Data Source

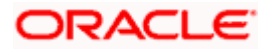

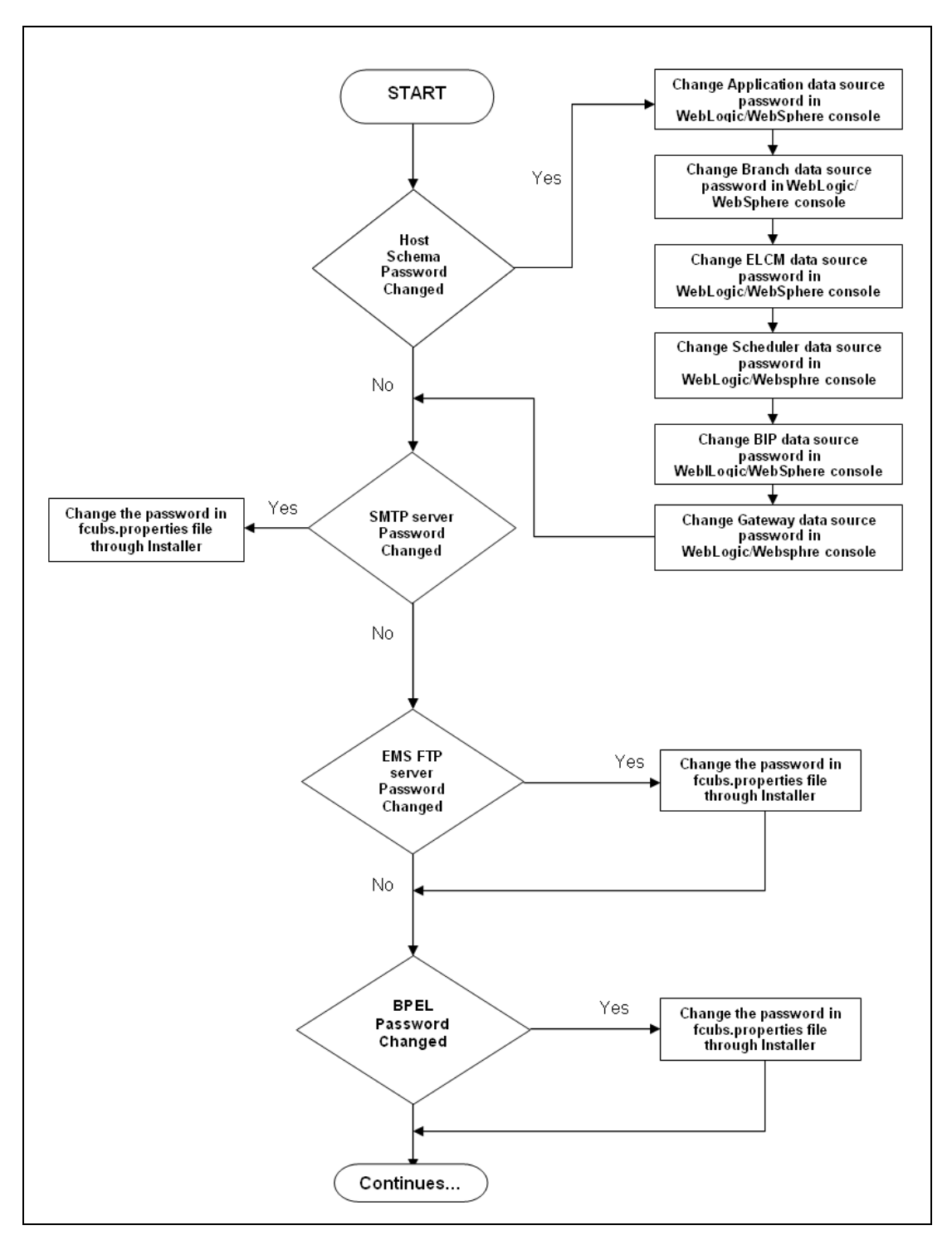

The following diagram briefs the steps involved in changing the passwords of the above components.

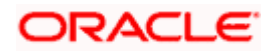

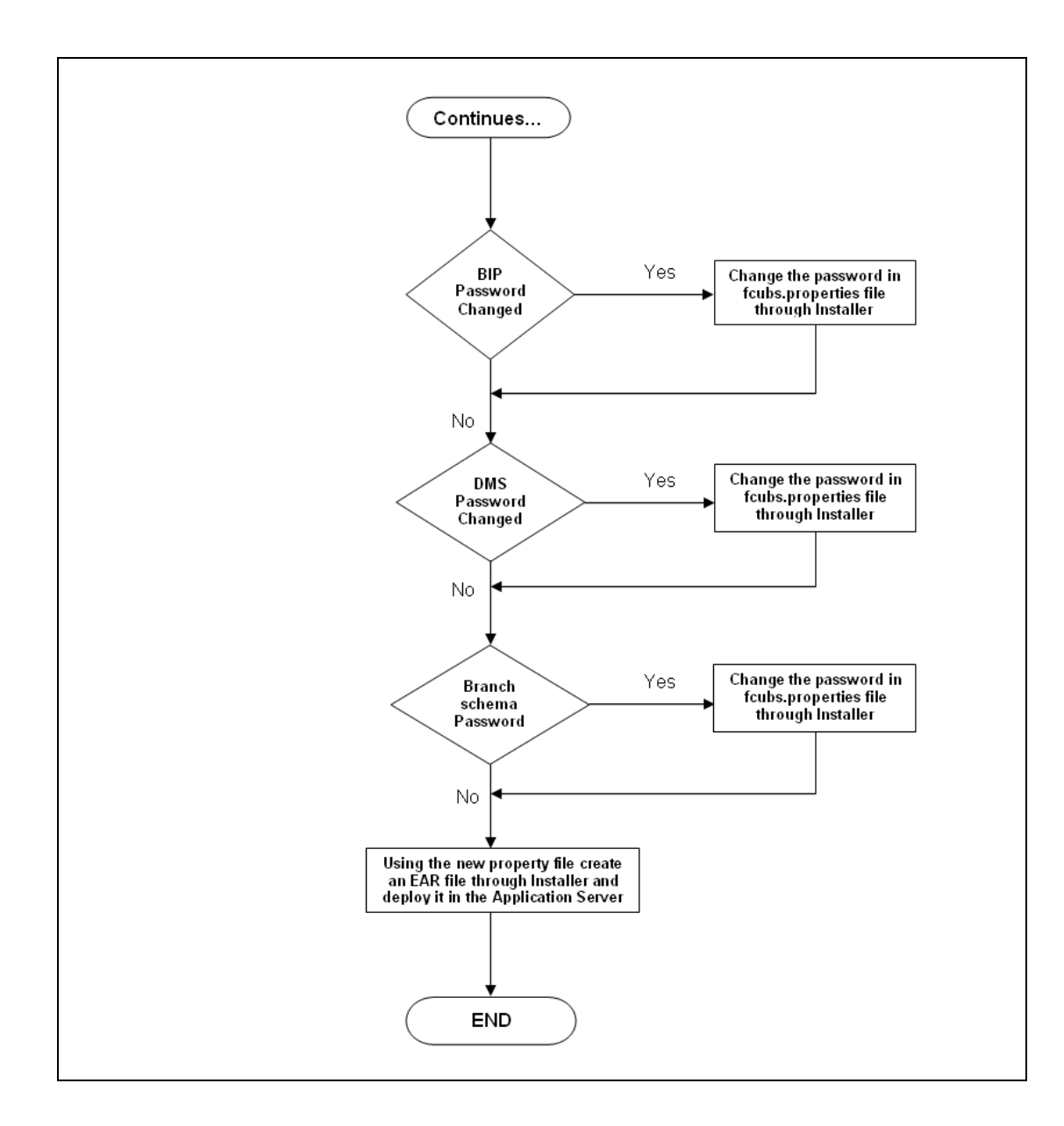

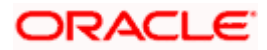

# 3. Changing Passwords in Oracle WebLogic

# 3.1 Introduction

This chapter describes the method of changing data source passwords from Oracle WebLogic application server.

# 3.2 Changing Host Schema Password

This section explains the method to change the password of Oracle FLEXCUBE Host schema.

If you change the host schema password, you also need to change the passwords of the data sources pointing to the host schema.

### 3.2.1 Prerequisites

Before you change and test the passwords of the data sources, ensure that the following activities are completed:

- 1. Determine the downtime for the password change and test activities.
- 2. Inform all concerned users and groups.
- 3. Ensure that all users have logged out of Oracle FLEXCUBE system.
- 4. Stop Oracle FLEXCUBE application.
- 5. Stop the target server to which the data sources point. To stop the target server, follow the steps below:
  - Login to Oracle WebLogic application server
  - Go to Home > Environments > Servers
  - Select and stop the server by clicking 'Stop' button.

This completes the prerequisites.

### 3.2.2 Changing Host Schema Password

You need to test whether the data source password change was successful. Follow the steps given below.

- 1. Login to Oracle WebLogic application server
- 2. Go to **Home > Services > Data Sources**. You will notice a table that contains the list of all data sources created in the application server.
- 3. Click the data source *jdbc/fcjdevDS*.
- 4. Select 'Connection Pool' tab.

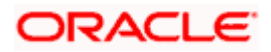

|                                                                                                    | dministratio                                  | on Console                                                            |                                                                                                    |                            |             |             |                  |                                                |                                                                                                    | Q                                                                               |  |
|----------------------------------------------------------------------------------------------------|-----------------------------------------------|-----------------------------------------------------------------------|----------------------------------------------------------------------------------------------------|----------------------------|-------------|-------------|------------------|------------------------------------------------|----------------------------------------------------------------------------------------------------|---------------------------------------------------------------------------------|--|
| Change Center                                                                                                    | ሰ Home L                                      | .og Out Preferences                                                   | s 🔤 Recor                                                                                                    | rd Help                    |             |             | 2                |                                                | Welcome, weble                                                                                                    | gic Connected to: base_domain                                                   |  |
| View changes and restarts                                                                                                    | Home >Summary of JDBC Data Sources >FCUBDs    |                                                                       |                                                                                                    |                            |             |             |                  |                                                |                                                                                                    |                                                                                 |  |
| Configuration editing is enabled. Future                                                                                                    | Settings for FCUBDs                           |                                                                       |                                                                                                    |                            |             |             |                  |                                                |                                                                                                    |                                                                                 |  |
| changes will automatically be activated as you<br>modify, add or delete items in this domain.                                                                                                    | Configuration Targets M                       |                                                                       | Monitoring                                                                                                    | onitoring Control Security |             |             |                  |                                                |                                                                                                    |                                                                                 |  |
| Domain Structure                                                                                                    | General                                       | Connection Pool                                                       | Oracle                                                                                                    | ONS                        | Transaction | Diagnostics | Identity Options |                                                |                                                                                                    |                                                                                 |  |
| base_domain  B -Environment -Deployments -Services B -Persistent Stores -Persistent Stores -Persistent Stores -Poreign JICI Providers -Work Contexts -Wolk Registries -Wolk Registries -Wolk Reg | Save<br>The conne<br>are create<br>Use this p | ection pool within a J<br>ad when the connect<br>age to define the co | 106C data source contains a group of 106C connections that applications reserve, us<br>too pool is registered, usually when starting up WebLogic Server or when deploying<br>infiguration for this data source's connection pool. |                            |             |             |                  | ons reserve, use, and<br>then deploying the da | i then return to the pool. The connection point<br>to source to a new target.<br>The URL of the database to connect to . The f<br>inver. More Info                                                                                                    | I and the connections within It                                                 |  |
| How do L<br>Configure testing options for a JDBC data<br>source<br>Configure the statement cache for a JDBC con-<br>connection pool<br>Configure credential mapping for a JDBC data<br>source                                                                                                    | d <b>€ Properties:</b><br>user=FC1131IUT ■    |                                                                       |                                                                                                    |                            |             |             |                  | p<br>P                                         | be in the classpath of any server to which it is deployed.) More Info<br>The list of properties passed to the JDBC driver that are used to create<br>physical database connections. For example: server=dbserver1. List each<br>property=value pair on a separate line. More Info |                                                                                 |  |
| System Status  Health of Running Servers Falled (0) Critical (0) Overloaded (0) Warning (0) (0) (0) (0) (0) (0) (0) (0) (0) (0)                                                                                                    | System P                                      | roperties:                                                            |                                                                                                    |                            |             |             |                  | T<br>b<br>e                                    | The list of System Proper ties names passed by<br>or create physical database connections. For<br>ach property-evalue pair on a separate line.                                                                                                    | : the JDBC driver that are used<br>example: server=dbserver1. List<br>More Info |  |
| Um (2)                                                                                                    | 街 Passw<br>Confirm P                          | vord:<br>tassword:                                                    | •••                                                                                                    | •••••                      |             | •••         |                  | T<br>d                                         | he password attribute passed to the JDBC d<br>latabase connections. More Info                                                                                                    | iver when creating physical                                                     |  |

5. Change the password. Use the following fields:

#### Password

Specify the new password.

#### **Confirm Password**

Specify the new password again.

- 6. Click 'Save'.
- 7. To test the data source, select 'Monitoring' tab and select 'Testing' tab under it.

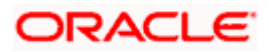

| ORACLE WebLogic Server®                                                                                                    | Administration Console                                                                              | Q                                           |  |  |  |  |  |  |
|----------------------------------------------------------------------------------------------------|----------------------------------------------------------------------------------------------------|---------------------------------------------|--|--|--|--|--|--|
| Change Center                                                                                                    | 🔒 Home Log Out Preferences 🔤 Record Help                                                            | Welcome, weblogic Connected to: base_domain |  |  |  |  |  |  |
| View changes and restarts                                                                                                    | Home >Summary of JDBC Data Sources                                                                  |                                             |  |  |  |  |  |  |
| Configuration editing is enabled. Future<br>changes will automatically be activated as you<br>modify, add or delete items in this domain.               | Hessages                                                                                            |                                             |  |  |  |  |  |  |
| Settings for FCUBDs                                                                                                    |                                                                                                    |                                             |  |  |  |  |  |  |
| Domain Structure base_domain                                                                                                    | Configuration Targets Honitoring Control Security Notes                                             |                                             |  |  |  |  |  |  |
| Data Sources                                                                                                    | Use this page to test database connections in this 10BC data source.                                |                                             |  |  |  |  |  |  |
| Foreign JNDI Providers<br>Work Contexts<br>WL Registries                                                                                                | Customize this table Test Data Source (Filtered - More Columns Exist)                               |                                             |  |  |  |  |  |  |
| XML Entity Caches<br>                                                                                                    | Test Data Source                                                                                    | Showing 1 to 1 of 1 Previous   Next         |  |  |  |  |  |  |
| File T3                                                                                                    | Server                                                                                              | State                                       |  |  |  |  |  |  |
| How do L                                                                                                    | ManagedServer                                                                                       | Running                                     |  |  |  |  |  |  |
| Test JDBC data sources                                                                                                    | Test Data Source                                                                                    | Showing 1 to 1 of 1 Previous   Next         |  |  |  |  |  |  |
| <ul> <li>Configure testing options for a JDBC data<br/>source</li> </ul>                                                                                |                                                                                                    |                                             |  |  |  |  |  |  |
|                                                                                                    |                                                                                                    |                                             |  |  |  |  |  |  |
| System Status                                                                                                    |                                                                                                    |                                             |  |  |  |  |  |  |
| Health of Running Servers                                                                                                    |                                                                                                    |                                             |  |  |  |  |  |  |
| Failed (0)           Critical (0)           Overloaded (0)           Warning (0)           OK (2)                                                       |                                                                                                    |                                             |  |  |  |  |  |  |
| WebLogic Server Version: 10.3.4.0<br>Copyright © 1996,2010, Oracle and/or its affiliates. All<br>Oracle is a registered trademark of Oracle Corporation | rights reserved.<br>and/or its atfliates. Other names may be trademarks of their respective owners. |                                             |  |  |  |  |  |  |

- 8. Select the target server and click 'Test Data Source'.
- 9. The screen displays a message confirming successful testing.

| ORACLE WebLogic Server® Administration Console                                                |                                                                      |  |  |  |  |  |  |  |
|-----------------------------------------------------------------------------------------------|----------------------------------------------------------------------|--|--|--|--|--|--|--|
| Change Center                                                                                 | 🔒 Home Log Out Preferences 🔤 Record Help                             |  |  |  |  |  |  |  |
| View changes and restarts                                                                     | Home >Summary of JDBC Data Sources                                   |  |  |  |  |  |  |  |
| Configuration editing is enabled. But we                                                      | Messages                                                             |  |  |  |  |  |  |  |
| changes will automatically be activated as you<br>modify, add or delete items in this domain. | Test of FCUBDs on server ManagedServer was successful.               |  |  |  |  |  |  |  |
|                                                                                               | Settings for FCUBDs                                                  |  |  |  |  |  |  |  |
| Domain Structure                                                                              | Configuration Targets Manifesting Control Fogurity Notes             |  |  |  |  |  |  |  |
| base_domain                                                                                   | Configuration largets Promobility Control Security Notes             |  |  |  |  |  |  |  |
| ⊕-Environment                                                                                 | Statistics Testing                                                   |  |  |  |  |  |  |  |
| tDeployments                                                                                  |                                                                      |  |  |  |  |  |  |  |
|                                                                                               |                                                                      |  |  |  |  |  |  |  |
| Er-Messaging                                                                                  | Use this page to test database connections in this JDBC data source. |  |  |  |  |  |  |  |
| Persistent Stores                                                                             |                                                                      |  |  |  |  |  |  |  |
| Foreign JNDI Providers                                                                        | D. Curto mine this to bla                                            |  |  |  |  |  |  |  |
| Work Contexts                                                                                 | Customize this table                                                 |  |  |  |  |  |  |  |
| XML Registries                                                                                | Test Data Source (Filtered - More Columns Exist)                     |  |  |  |  |  |  |  |
| XML Entity Caches                                                                             | Test Data Source                                                     |  |  |  |  |  |  |  |
| jCOM                                                                                          |                                                                      |  |  |  |  |  |  |  |
| Mail Sessions                                                                                 |                                                                      |  |  |  |  |  |  |  |
|                                                                                               | Server                                                               |  |  |  |  |  |  |  |
| How do I 🗉                                                                                    | ManagedServer                                                        |  |  |  |  |  |  |  |
| Test JDBC data sources                                                                        | Test Data Source                                                     |  |  |  |  |  |  |  |

- 10. Once you get the message, restart the application server.
- 11. Start Oracle FLEXCUBE.
- 12. Log in to Oracle FLEXCUBE. Launch a summary screen or execute a simple transaction to test.

Try the above process in UAT or any other test environment before you change the password in a production environment.

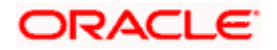

### 3.2.3 Changing Password in Decentralized Setup

You need to change the branch schema password for a decentralized setup of Oracle FLEXCUBE. Follow the steps given below:

1. In Oracle FLEXCUBE Universal Banking Solution Installer, load the existing property file. Go to the step where you can define the branch properties.

| Oracle FLEXCUBE Universal Installer              |           |           |  |  |  |  |  |  |
|--------------------------------------------------|-----------|-----------|--|--|--|--|--|--|
| Oracle FLEXCUBE Universal Banking                |           |           |  |  |  |  |  |  |
| Database Installation<br>Provide schema details. |           |           |  |  |  |  |  |  |
| Name                                             | Value     |           |  |  |  |  |  |  |
| Username                                         | installer |           |  |  |  |  |  |  |
| Password                                         | •••••     |           |  |  |  |  |  |  |
| Connect String                                   | testdb    |           |  |  |  |  |  |  |
| IP Address                                       | 10.10.10  |           |  |  |  |  |  |  |
| Port                                             | 1521      |           |  |  |  |  |  |  |
| Test Connection                                  |           |           |  |  |  |  |  |  |
| Log                                              | Back      | Next Exit |  |  |  |  |  |  |

2. You need to modify the following field:

#### Password

Specify the new password for the branch schema

Refer to the Installation Guide for further information on the following topics:

- Creating EAR file
- Loading and editing the property file
- Deploying EAR file

Try the above process in UAT or any other test environment before you change the password in a production environment.

# 3.3 Changing Scheduler Data Source Password

After changing the host schema password, you need to change the password of scheduler data source.

### 3.3.1 Prerequisites

Before you change the password of scheduler data source, ensure that the following activities are completed:

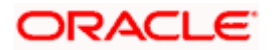

- 1. Determine the down time for the password change activity.
- 2. Inform all concerned users and groups.
- 3. Ensure that all users have logged out of Oracle FLEXCUBE system.
- 4. Stop Oracle FLEXCUBE application.
- 5. Stop the target server to which the data sources point. To stop the target server, follow the steps below:
  - Login to Oracle WebLogic application server
  - Go to Home > Environments > Servers
  - Select and stop the server by clicking 'Stop' button.

This completes the prerequisites.

#### 3.3.2 Changing Scheduler Data Source Password

You need to change the password of scheduler data source. Follow the steps given below.

- 1. Login to Oracle WebLogic application server
- 2. Go to **Home > Services > Data Sources**. You will notice a table that contains the list of all data sources created in the application server.
- 3. Click the data scheduler source jdbc/fcjSchedulerDS.
- 4. Select Connection Pool tab.

|                                                                             | dministration Console                                                                                                    |                   |               |                |                                                                                                    |          |                                                                                               | Q                                                   |  |
|-----------------------------------------------------------------------------|----------------------------------------------------------------------------------------------------|-------------------|---------------|----------------|----------------------------------------------------------------------------------------------------|----------|-----------------------------------------------------------------------------------------------|-----------------------------------------------------|--|
| Change Center                                                               | Home Log Out Preferences                                                                                                    | Necord Help       |               | 4              | 2                                                                                                    |          | v                                                                                             | /elcome, weblogic Connected to: base_doma           |  |
| View changes and restarts                                                   | Home >Summary of JDBC Data Se                                                                                                    | ources >FCUBS_Sch | edulerDS      |                |                                                                                                    |          |                                                                                               |                                                     |  |
| Configuration editing is enabled. Future                                    | Settings for FCUBS_SchedulerDS                                                                                                    |                   |               |                |                                                                                                    |          |                                                                                               |                                                     |  |
| modify, add or delete items in this domain.                                 | Configuration Targets M                                                                                                    | onitoring Contro  | Security      |                |                                                                                                    |          |                                                                                               |                                                     |  |
| Domain Structure                                                            | General Connection Pool                                                                                                    | Orade ONS         | Transaction   | Diagnostics    | Identity Options                                                                                                    |          |                                                                                               |                                                     |  |
| base_domain                                                                 | Save                                                                                                    |                   |               |                |                                                                                                    |          |                                                                                               |                                                     |  |
| Deployments                                                                 |                                                                                                    |                   |               |                |                                                                                                    |          |                                                                                               |                                                     |  |
| -Services  -Messaging  -Messaging                                           | The connection pool within a IDBC data source contains a group of JDBC connections that applications reserve, use, and then return to the pool. The connection pool and the connections within it<br>are created when the connection pool is registered, usually when starting up WebLogic Server or when deploying the data source to a new target. |                   |               |                |                                                                                                    |          |                                                                                               |                                                     |  |
| Persistent Stores                                                           | Use this page to define the configuration for this data source's connection pool.                                                                                                    |                   |               |                |                                                                                                    |          |                                                                                               |                                                     |  |
| Work Contexts<br>XML Registries                                             | 🏀 URL:                                                                                                    | jdbc:oracle       | e:thin:@10.1  | 84.74.142:     | 1521:KERDEV3                                                                                                    | Tł<br>dr | The URL of the database to connect to. The format of the URL varies by JDBC driver. More Info |                                                     |  |
| jCOM<br>Mail Sessions<br>File T3                                            | 🏀 Driver Class Name:                                                                                                    | oracle.jdbo       | c.xa.client.O | Th<br>da<br>be | The full package name of JDBC driver class used to create the physical<br>database connections in the connection pool. (Note that this driver class must<br>be in the classpath of any server to which it is deployed.) More Info |          |                                                                                               |                                                     |  |
| How do I                                                                    | Properties:                                                                                                    |                   |               |                |                                                                                                    | Tł       | e list of properties passed                                                                   | to the JDBC driver that are used to create          |  |
| <ul> <li>Configure testing options for a JDBC data<br/>source</li> </ul>    | user=FC1131IUT                                                                                                    |                   |               | pł<br>pr       | physical database connections. For example: server=dbserver1. List each<br>property=value pair on a separate line. More Info                                                                                                    |          |                                                                                               |                                                     |  |
| Configure the statement cache for a JDBC<br>connection pool                 |                                                                                                    |                   |               |                |                                                                                                    |          |                                                                                               |                                                     |  |
| <ul> <li>Configure credential mapping for a JDBC data<br/>source</li> </ul> |                                                                                                    |                   |               |                |                                                                                                    |          |                                                                                               |                                                     |  |
| System Status                                                               | System Properties:                                                                                                    |                   |               |                |                                                                                                    | T        | e list of System Properties                                                                   | names passed to the JDBC driver that are used       |  |
| Health of Running Servers                                                   |                                                                                                    |                   |               |                |                                                                                                    | to       | create physical database<br>ch property=value pair on                                         | a separate line. More Info                          |  |
| Failed (0) Critical (0) Overloaded (0)                                      | Faled (0)<br>Critical (0)<br>Overloaded (0)                                                                                                    |                   |               |                |                                                                                                    |          |                                                                                               |                                                     |  |
| OK (2)                                                                      | 街 Password:                                                                                                    | de Password:      |               |                |                                                                                                    |          |                                                                                               | ed to the JDBC driver when creating physical e Info |  |
|                                                                             | Confirm Password:                                                                                                    | •••••             | •••••         | ••             |                                                                                                    |          |                                                                                               |                                                     |  |

5. Change the password. Use the following fields:

#### Password

Specify the new password.

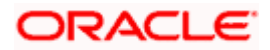

#### **Confirm Password**

Specify the new password again.

- 6. Click 'Save'.
- 7. To test the data source, select 'Monitoring' tab and select 'Testing' tab under it.

| ORACLE WebLogic Server® Administration Console                                                                                                    |                                                                                                    |                                             |  |  |  |  |  |  |  |
|----------------------------------------------------------------------------------------------------|----------------------------------------------------------------------------------------------------|---------------------------------------------|--|--|--|--|--|--|--|
| Change Center                                                                                                    | Home Log Out Preferences 🔤 Record Help                                                                                                    | Welcome, weblogic Connected to: base_domain |  |  |  |  |  |  |  |
| View changes and restarts<br>Configuration editing is enabled. Future<br>changes will automatically be activated as you<br>modify, add or delete items in this domain.                                                                                                    | Hone > Summary of JDBC Data Sources<br>Messages<br>✓ Tet of FCUB5_SchedulerDS on server ManagedServer was successful.<br>Settings for FCUB5_SchedulerDS                                                               |                                             |  |  |  |  |  |  |  |
| Domain Structure           base_domain           Bit-Environment           Depolyments           Bit-Services           Bit-Services           Persistent Stores           -Prostent Stores           -Forego NDI Providers           -Work Contexts           -Work Contexts | Configuration Targets Honitoring Control Security Notes Statistics Testing Use this page to test database connections in this JDBC data source. Customize this table Test Data Source (Filtered - More Columns Exist) |                                             |  |  |  |  |  |  |  |
| XML Entity Caches<br>                                                                                                    | Test Data Source                                                                                                    | Showing 1 to 1 of 1 Previous   Next State   |  |  |  |  |  |  |  |
| How do I 🖂                                                                                                    | O ManagedServer                                                                                                    | Running                                     |  |  |  |  |  |  |  |
| Test JDBC data sources     Configure testing options for a JDBC data     source                                                                                                    | Test Data Source                                                                                                    | Showing 1 to 1 of 1 Previous   Next         |  |  |  |  |  |  |  |
| System Status                                                                                                    |                                                                                                    |                                             |  |  |  |  |  |  |  |
| Health of Running Servers Paled (0) Critical (0) Overloaded (0) Warning (0) OK (2)                                                                                                    |                                                                                                    |                                             |  |  |  |  |  |  |  |

- 8. Select the target server and click 'Test Data Source'.
- 9. The screen displays a message confirming successful testing.

| ORACLE WebLogic Server <sup>®</sup> Administration Console                                                                                                    |                                                                                                    |  |  |  |  |  |  |  |
|----------------------------------------------------------------------------------------------------|----------------------------------------------------------------------------------------------------|--|--|--|--|--|--|--|
| Change Center                                                                                                    | 🙆 Home Log Out Preferences 🔤 Record Help                                                                                                    |  |  |  |  |  |  |  |
| View changes and restarts<br>Configuration editing is enabled. Future<br>changes will automatically be activated as you                                                                                       | Home >Summary of JDBC Data Sources Messages  Performation of the second second |  |  |  |  |  |  |  |
| modify, add or delete items in this domain.  Domain Structure                                                                                                    | Settings for FCUBS_SchedulerDS                                                                                                    |  |  |  |  |  |  |  |
| base_domain                                                                                                    | Configuration         Targets         Monitoring         Control         Security         Notes           Statistics         Testing                                                                                                    |  |  |  |  |  |  |  |
| Genomens     Services     Descrices     Descrices     Descrices     Descrices     Description     Description     Description     Description     Description     Description     Description     Description | Use this page to test database connections in this JDBC data source.                                                                                                    |  |  |  |  |  |  |  |
| Work Contexts<br>XML Registries                                                                                                    | Test Data Source (Filtered - More Columns Exist)                                                                                                    |  |  |  |  |  |  |  |
| XML Entity Caches<br>jCOM                                                                                                    | Test Data Source                                                                                                    |  |  |  |  |  |  |  |
| -File T3                                                                                                    | Server                                                                                                    |  |  |  |  |  |  |  |
| How do I                                                                                                    | O ManagedServer                                                                                                    |  |  |  |  |  |  |  |
| Test JDBC data sources                                                                                                    | Test Data Source                                                                                                    |  |  |  |  |  |  |  |

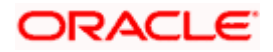

You need to change the branch schema password after the above steps. Refer to the section 'Changing Password in Decentralized Setup' for information on changing the branch schema password from Oracle FLEXCUBE Universal Banking Solution Installer.

Try the above process in UAT or any other test environment before you change the password in a production environment.

# 3.4 Changing ELCM Data Source Password

You need to change the password of ELCM data source.

### 3.4.1 Prerequisites

Before you change the password of ELCM data source, ensure that the following activities are completed:

- 1. Determine the down time for the password change activity.
- 2. Inform all concerned users and groups.
- 3. Ensure that all users have logged out of Oracle FLEXCUBE system.
- 4. Stop Oracle FLEXCUBE application.
- 5. Stop the target server to which the data sources point. To stop the target server, follow the steps below:
  - Login to Oracle WebLogic application server
  - Go to Home > Environments > Servers
  - Select and stop the server by clicking 'Stop' button.

This completes the prerequisites.

### 3.4.2 Changing ELCM Data Source Password

You need to change the password of ELCM data source. Follow the steps given below.

- 1. Login to Oracle WebLogic application server.
- 2. Go to Home > Services > Data Sources. You will notice a table that contains the list of all data sources created in the application server.
- 3. Click the ELCM data source.
- 4. Select Connection Pool tab.

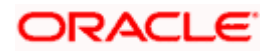

|                                                                                                    | dministration Console                                                                                  |                                                                      |                                                         |                                              |                                                                                                    |                                                             |                                                                                                    | Q                                                                                      |  |
|----------------------------------------------------------------------------------------------------|----------------------------------------------------------------------------------------------------|----------------------------------------------------------------------|---------------------------------------------------------|----------------------------------------------|----------------------------------------------------------------------------------------------------|-------------------------------------------------------------|----------------------------------------------------------------------------------------------------|----------------------------------------------------------------------------------------|--|
| Change Center                                                                                                    | Home Log Out Preferences                                                                               | Record Help                                                          |                                                         |                                              | ٩                                                                                                    |                                                             | Welcome, wel                                                                                                    | ologic Connected to: base_domain                                                       |  |
| View changes and restarts Home > Summary of JOBC Data Sources > FCUBS_SchedulerOS > Summary of JOBC Data Sources > FCUBS_ELCHDs |                                                                                                    |                                                                      |                                                         |                                              |                                                                                                    |                                                             |                                                                                                    |                                                                                        |  |
| Configuration editing is enabled. Future                                                                                        | Settings for FCUBS_ELCMDs                                                                              |                                                                      |                                                         |                                              |                                                                                                    |                                                             |                                                                                                    |                                                                                        |  |
| modify, add or delete items in this domain.                                                                                     | Configuration Targets Mo                                                                               | nitoring Contro                                                      | l Security                                              |                                              |                                                                                                    |                                                             |                                                                                                    |                                                                                        |  |
| Domain Structure                                                                                                    | General Connection Pool                                                                                | Oracle ONS                                                           | Transaction                                             | Diagnostics                                  | Identity Options                                                                                                    |                                                             |                                                                                                    |                                                                                        |  |
| base_domain                                                                                                    | Save                                                                                                   |                                                                      |                                                         |                                              |                                                                                                    |                                                             |                                                                                                    |                                                                                        |  |
| DeploymentsServicesMessagingData SourcesPersistent StoresForeistent 3NDI Providers                                              | The connection pool within a JDE<br>are created when the connectio<br>Use this page to define the conf | BC data source cor<br>in pool is registered<br>figuration for this c | ntains a group o<br>d, usually when<br>data source's co | of JDBC conr<br>starting up '<br>mnection po | nections that applicatio<br>WebLogic Server or w<br>ol.                                                                                                    | ons reserve, use, and then n<br>hen deploying the data sour | eturn to the pool. The connection p<br>ce to a new target.                                                      | ool and the connections within it                                                      |  |
| Work Contexts                                                                                                    | 🖧 URL:                                                                                                 | jdbc:oracle                                                          | e:thin:@10.1(                                           | 0.10.10:10                                   | 10:KERDEV3                                                                                                    | The URL<br>driver.                                          | The URL of the database to connect to. The format of the URL varies by JDBC driver. More Info                   |                                                                                        |  |
|                                                                                                    | 🏀 Driver Class Name:                                                                                   | oracle.jdb                                                           | c.OracleDrive                                           | The full p<br>databasi<br>be in the          | The full package name of JDBC driver class used to create the physical<br>database connections in the connection pool. (Note that this driver class must<br>be in the classpath of any server to which it is deployed.) More Info |                                                             |                                                                                                    |                                                                                        |  |
| How do I                                                                                                    | Properties:                                                                                            |                                                                      |                                                         |                                              |                                                                                                    | The list ophysical                                          | of properties passed to the JDBC dr<br>database connections. For example                                        | iver that are used to create<br>e: server=dbserver1. List each                         |  |
| Configure the statement cache for a JDBC connection pool                                                                        |                                                                                                    |                                                                      |                                                         |                                              |                                                                                                    |                                                             | property=value pair on a separate line. More Info                                                               |                                                                                        |  |
| Configure credential mapping for a JDBC data<br>source                                                                          |                                                                                                    |                                                                      |                                                         | ~                                            |                                                                                                    |                                                             |                                                                                                    |                                                                                        |  |
| System Status 🖂<br>Health of Running Servers                                                                                    | System Properties:                                                                                     |                                                                      |                                                         |                                              |                                                                                                    | The list o<br>to create<br>each pro                         | of System Properties names passed<br>e physical database connections. Fi<br>operty=value pair on a separate lin | to the JDBC driver that are used<br>or example: server=dbserver1. List<br>e. More Info |  |
| Failed (0)<br>Critical (0)<br>Overloaded (0)<br>Warning (0)                                                                     |                                                                                                    |                                                                      |                                                         | V                                            |                                                                                                    |                                                             |                                                                                                    |                                                                                        |  |
| ОК (2)                                                                                                    | 🏽 Password:                                                                                            | •••••                                                                | •••••                                                   |                                              |                                                                                                    | The pass<br>database                                        | sword attribute passed to the JDBC<br>e connections. More Info                                                  | driver when creating physical                                                          |  |
|                                                                                                    | Confirm Password:                                                                                      | •••••                                                                |                                                         |                                              |                                                                                                    |                                                             |                                                                                                    |                                                                                        |  |

5. Change the password. Use the following fields:

#### Password

Specify the new password.

#### **Confirm Password**

- 6. Specify the new password again. Click 'Save'.
- 7. To test the data source, select Monitoring tab and select 'Testing' tab under it.
- 8. Select the target server and click 'Test Data Source'.
- 9. The screen displays a message confirming successful testing.

| ORACLE WebLogic Server® Administration Console                                                                                            |                                                                                                    |  |  |  |  |  |  |
|----------------------------------------------------------------------------------------------------|----------------------------------------------------------------------------------------------------|--|--|--|--|--|--|
| Change Center                                                                                                    | 🔒 Home Log Out Preferences 🖾 Record Help                                                                     |  |  |  |  |  |  |
| View changes and restarts                                                                                                    | Home >Summary of JDBC Data Sources >FCUBS_SchedulerDS >Summary of JDBC Data Sources >FCUBS_ELCMDs >          |  |  |  |  |  |  |
| Configuration editing is enabled. Future<br>changes will automatically be activated as you<br>modify, add or delete items in this domain. | Messages                                                                                                    |  |  |  |  |  |  |
|                                                                                                    | Settings for FCUBS_ELCMDs                                                                                    |  |  |  |  |  |  |
| Domain Structure                                                                                                    | Configuration Targets Monitoring Control Security Notes                                                      |  |  |  |  |  |  |
| Dase Johnan                                                                                                    | Statistics Testing Use this page to test database connections in this JDBC data source. Customize this table |  |  |  |  |  |  |
| XML Registries                                                                                                    | Test Data Source (Filtered - More Columns Exist)                                                             |  |  |  |  |  |  |
| jCOM                                                                                                    | Test Data Source                                                                                             |  |  |  |  |  |  |
| File T3                                                                                                    | Server                                                                                                    |  |  |  |  |  |  |
| How do I 🖃                                                                                                    | O ManagedServer                                                                                              |  |  |  |  |  |  |
| Test JDBC data sources                                                                                                    | Test Data Source                                                                                             |  |  |  |  |  |  |

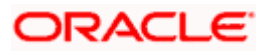

You need to change the branch schema password after the above steps. Refer to the section 'Changing Password in Decentralized Setup' for information on changing the branch schema password from Oracle FLEXCUBE Universal Banking Solution Installer.

Try the above process in UAT or any other test environment before you change the password in a production environment.

# 3.5 Changing BI Publisher Data Source Password

You need to change the password of the BI Publisher data source.

### 3.5.1 Prerequisites

Before you change the password of BI Publisher data source, ensure that the following activities are completed:

- 1. Determine the down time for the password change activity.
- 2. Inform all concerned users and groups.
- 3. Ensure that all users have logged out of Oracle FLEXCUBE system.
- 4. Stop Oracle FLEXCUBE application.
- 5. Stop the target server to which the data sources point. To stop the target server, follow the steps below:
- 6. Login to Oracle WebLogic application server
- 7. Go to Home > Environments > Servers
- 8. Select and stop the server and clicking 'Stop' button.
- 9. This completes the prerequisites.

### 3.5.2 Changing BI Publisher Data Source Password

To change the BI Publisher data source password, follow the steps given below:

- 1. Log in to BI Publisher server.
- 2. Go to Admin > JDBC > Update Data Source.

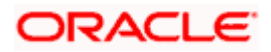

| <b>ORACLE</b> BI Publisher Enterprise                                          | Welcome, administrator Preferences Sign Out Help |
|--------------------------------------------------------------------------------|--------------------------------------------------|
| Reports Schedules Admin                                                        |                                                  |
| Admin > JDBC > Update Data Source: Oracle BLEE                                 |                                                  |
| Update Data Source: Oracle BI EE                                               |                                                  |
|                                                                                | Cancel Apply                                     |
| General                                                                        |                                                  |
| $\mathscr{C}TIP$ Please make sure to install the required JDBC driver classes. |                                                  |
| Data Source Name                                                               | Orade BI FF                                      |
| * Driver Type                                                                  | Oracle BI Server                                 |
| * Database Driver Class                                                        | cracle bijdbc ApaldbcDriver                      |
| bidabase briver class                                                          | Champles oracle.jdbc.OracleDriver )              |
| * Connection String                                                            | jdbc:oraclebi://HOST:PORT/                       |
|                                                                                | v.                                               |
| * Username                                                                     | Administrator                                    |
| Password                                                                       | ••••••                                           |
| Pre Process Function                                                           |                                                  |
| Death Deacest Function                                                         |                                                  |
| Post Process Function                                                          |                                                  |
|                                                                                | Use Proxy Authentication                         |
|                                                                                | Test Connection                                  |
|                                                                                |                                                  |
| Security                                                                       |                                                  |
|                                                                                | Available Roles Allowed Roles                    |
|                                                                                |                                                  |
|                                                                                | Move                                             |
|                                                                                |                                                  |
|                                                                                | Move All S                                       |
|                                                                                | S                                                |
|                                                                                | Netion E                                         |
|                                                                                | Remove All                                       |
|                                                                                |                                                  |

- 3. Choose the data source whose password needs to be modified.
- 4. Modify the following field:

#### Password

Specify the new password.

- 5. Click 'Apply' button.
- 6. Restart the application server.
- 7. Start Oracle FLEXCUBE.
- 8. Log in to Oracle FLEXCUBE. Generate a sample report to test.

Try the above process in UAT or any other test environment before you change the password in a production environment.

# 3.6 <u>Changing Oracle Business Intelligence Enterprise</u> <u>Edition Schema Password</u>

You need to change the password of the Oracle Business Intelligence Enterprise Edition (OBIEE) data sources.

### 3.6.1 <u>Prerequisites</u>

Before you change the password of BI Publisher data source, ensure that the following activities are completed:

- 1. Determine the down time for the password change activity.
- 2. Inform all concerned users and groups.

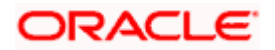

- 3. Ensure that all users have logged out of Oracle FLEXCUBE system.
- 4. Stop Oracle FLEXCUBE application.
- 5. Stop the target server to which the data sources point. To stop the target server, follow the steps below:
  - Login to Oracle WebLogic application server
  - Go to Home > Environments > Servers
  - Select and stop the server by clicking 'Stop' button.

This completes the prerequisites.

### 3.6.2 Changing BI Publisher Data Source Password

To change the OBIEE data source password, follow the steps given below:

- 1. Login in to OBIEE Administrative console.
- 2. Go to Database created > Connection Pool. You will get 'Connection Pool' window.

| Presentation                                                                                                    | Business Model and Mapping                                                                                                    | Physical                                                                                                    |
|----------------------------------------------------------------------------------------------------|----------------------------------------------------------------------------------------------------|----------------------------------------------------------------------------------------------------|
| BC           CD           CS           V/           B           CM/S           G/WS           G/WS           B           C           C | BC     Convectory Food     For     For | B         Dec.Cole           Image: Connection Plot           Image: Connection Plot           Image: Conne |

- 3. Change the password. You will be prompted to re-enter the password. Click 'OK'.
- 4. Restart the application server.
- 5. Start Oracle FLEXCUBE.
- 6. Log in to Oracle FLEXCUBE. Generate a sample report to test.

Try the above process in UAT or any other test environment before you change the password in a production environment.

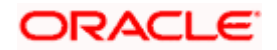

# 3.7 Changing Gateway Data Source Password

If you change the host schema password, you also need to change the gateway password.

### 3.7.1 Prerequisites

Before you change the gateway password, ensure that the following activities are completed:

- 1. Determine the down time for the password change activity.
- 2. Inform all concerned users and groups.
- 3. Ensure that all users have logged out of Oracle FLEXCUBE system.
- 4. Stop Oracle FLEXCUBE application.
- 5. Stop the target server to which the data sources point. To stop the target server, follow the steps below:
  - Login to Oracle WebLogic application server
  - Go to Home > Environments > Servers
  - Select and stop the server by clicking 'Stop' button.

This completes the prerequisites.

### 3.7.2 Changing Gateway Data Source Password

You need to change the password of Gateway data source. Follow the steps given below.

- 1. Login to Oracle WebLogic application server
- 2. Go to Home > Services > Data Sources. You will notice a table that contains the list of all data sources created in the application server.
- 3. Select Gateway data source (FLEXTEST.WORLD).
- 4. Select 'Connection Pool' tab.

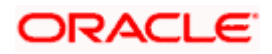

| mouny, and or delete items in this domain.                                                                                                    | Configuration T                                               | argets M                                        | 4onitoring                                  | Control                               | Security                                         | Notes                                               |                                               |                                                                                                    |
|----------------------------------------------------------------------------------------------------|---------------------------------------------------------------|-------------------------------------------------|---------------------------------------------|---------------------------------------|--------------------------------------------------|-----------------------------------------------------|-----------------------------------------------|----------------------------------------------------------------------------------------------------|
| Domain Structure                                                                                                    | General Connec                                                | ction Pool                                      | Oracle                                      | ONS                                   | Transaction                                      | Diagnostics                                         | Identity Options                              | ns                                                                                                    |
| base_domain                                                                                                    | Save                                                          |                                                 |                                             |                                       |                                                  |                                                     |                                               |                                                                                                    |
| Enservices Bi-Messaging Impata Sources Imparisons Imparisons Impar | The connection por<br>are created when<br>Use this page to de | ol within a JI<br>the connecti<br>afine the cor | DBC data so<br>ion pool is r<br>nfiguration | ource con<br>egistered<br>for this da | tains a group<br>, usually whe<br>ata source's c | of JDBC conne<br>n starting up W<br>connection pool | ctions that applicati<br>/ebLogic Server or w | cations reserve, use, and then return to the pool. The connection pool and the connections within it<br>or when deploying the data source to a new target.                                                                        |
| XML Registries                                                                                                    | 街 URL:                                                        |                                                 | jdb                                         | c:oracle                              | :thin:@10.                                       | 10.10.10:101                                        | 0:KERDEV3                                     | The URL of the database to connect to. The format of the URL varies by JDBC<br>driver. More Info                                                                                                    |
|                                                                                                    | 👸 Driver Class N                                              | lame:                                           | ora                                         | icle.jdbc                             | .xa.client.C                                     | DracleXAData                                        | Source                                        | The full package name of JDBC driver class used to create the physical<br>database connections in the connection pool. (Note that this driver class must<br>be in the classpath of any server to which it is deployed.) More Info |
| How do I                                                                                                    |                                                               |                                                 |                                             |                                       |                                                  |                                                     |                                               |                                                                                                    |
| Configure testing options for a JDBC data<br>source     Configure the statement cache for a JDBC<br>connection pool                                                                                                    | Properties:<br>user=FC11311                                   | UT                                              |                                             |                                       |                                                  |                                                     |                                               | The list of properties passed to the JDBC driver that are used to create<br>physical database connections. For sample: server-absorver I. List each<br>property-avalue pair on a separate line. More Info                         |
| Configure credential mapping for a JDBC data<br>source                                                                                                    |                                                               |                                                 |                                             |                                       |                                                  |                                                     |                                               |                                                                                                    |
| System Status 🖂                                                                                                    | System Propertie                                              | 25:                                             |                                             |                                       |                                                  |                                                     |                                               | The list of System Properties names passed to the JDBC driver that are used                                                                                                    |
| Health of Running Servers           Failed (0)           Critical (0)           Overloaded (0)           Warning (0)           OK (2)                                                                                                    |                                                               |                                                 |                                             |                                       |                                                  |                                                     |                                               | to create physical database connections. For example: server=dbserver1. List<br>each property=value pair on a separate line. More Info                                                                                            |
|                                                                                                    | 👘 Password:                                                   |                                                 | ••                                          | •••••                                 | •••••                                            | •••                                                 |                                               | The password attribute passed to the JDBC driver when creating physical database connections. More Info                                                                                                    |
|                                                                                                    | Confirm Passwore                                              | d:                                              | ••                                          | •••••                                 | •••••                                            | •••                                                 |                                               |                                                                                                    |
|                                                                                                    | Initial Capacity:                                             |                                                 | 1                                           |                                       |                                                  |                                                     |                                               | The number of physical connections to create when creating the connection pool. More ${\sf Info}_{\cdots}$                                                                                                    |
|                                                                                                    | Maximum Capaci                                                | ty:                                             | 15                                          |                                       |                                                  |                                                     |                                               | The maximum number of physical connections that this connection pool can contain. More Info                                                                                                    |
|                                                                                                    |                                                               |                                                 |                                             |                                       |                                                  |                                                     |                                               |                                                                                                    |

5. Change the password. Use the following fields:

#### Password

Specify the new password

#### **Confirm Password**

Specify the new password again

- 6. Click 'Save'.
- 7. To test the data source, select 'Monitoring' tab and select 'Testing tab' under it.
- 8. Select the target server and click 'Test Data Source'.
- 9. The screen displays a message confirming successful testing.

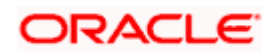

| ORACLE WebLogic Server® Administration Console                                                                                            |                                                                                                    |                                                                                 |  |  |  |  |  |
|----------------------------------------------------------------------------------------------------|----------------------------------------------------------------------------------------------------|---------------------------------------------------------------------------------|--|--|--|--|--|
| Change Center                                                                                                    | Home Log Out Preferences 🔤 Record Help                                                                                                    |                                                                                 |  |  |  |  |  |
| View changes and restarts                                                                                                    | Home >Summary of JDBC Data Sources >FCUBS_SchedulerDS >Summary of JDBC Data Sources >FCUBS_ELCMDs >Summary of JDBC<br>Sources >FLEXTEST.WORLD >Summary of JDBC Data Sources > <b>FLEXTEST.WORLD</b> | )ata Sources >F                                                                 |  |  |  |  |  |
| Configuration editing is enabled. Future<br>changes will automatically be activated as you<br>modify, add or delete items in this domain. | Messages  Vest of FLEXTEST.WORLD on server ManagedServer was successful.                                                                                                    | Messages         Test of FLEXTEST.WORLD on server ManagedServer was successful. |  |  |  |  |  |
| Domain Structure                                                                                                    | Settings for FLEXTEST.WORLD                                                                                                    |                                                                                 |  |  |  |  |  |
| base_domain                                                                                                    | Configuration Targets Monitoring Control Security Notes                                                                                                    |                                                                                 |  |  |  |  |  |
| Deployments                                                                                                    | Statistics Testing                                                                                                    |                                                                                 |  |  |  |  |  |
| Bervices Bervices Bervices Data Sources Persistent Stores Foreign JNDI Providers Work Contexts XML Registries                             | Use this page to test database connections in this JDBC data source.                                                                                                    |                                                                                 |  |  |  |  |  |
|                                                                                                    | Test Data Source (Filtered - More Columns Exist)                                                                                                    |                                                                                 |  |  |  |  |  |
| Mail Sessions                                                                                                    | Test Data Source                                                                                                    |                                                                                 |  |  |  |  |  |
| Hew de T                                                                                                    | Server                                                                                                    | State                                                                           |  |  |  |  |  |
|                                                                                                    | ManagedServer                                                                                                    | Running                                                                         |  |  |  |  |  |
| Test JDBC data sources                                                                                                    | Test Data Source                                                                                                    |                                                                                 |  |  |  |  |  |
| <ul> <li>Configure testing options for a JDBC data<br/>source</li> </ul>                                                                  |                                                                                                    |                                                                                 |  |  |  |  |  |

- 10. Once you get the message, restart the application server.
- 11. Start Oracle FLEXCUBE. Log in to Oracle FLEXCUBE and test whether the change was successful.

Try the above process in UAT or any other test environment before you change the password in a production environment.

# 3.8 Changing Branch Schema Password

This section describes the steps involved in changing branch schema password.

### 3.8.1 Prerequisites

Before you change the gateway password, ensure that the following activities are completed:

- 1. Determine the down time for the password change activity.
- 2. Inform all concerned users and groups.
- 3. Stop Oracle FLEXCUBE application.
- 4. Stop the target server to which the data sources point. To stop the target server, follow the steps below:
  - Login to Oracle WebLogic application server
  - Go to Home > Environments > Servers
  - Select and stop the server by clicking 'Stop' button.
- 5. Ensure that all users have logged out of Oracle FLEXCUBE system.

This completes the prerequisites.

#### 3.8.2 Changing Branch Data Source Password

You need to change the password of Gateway data source. Follow the steps given below.

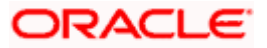

- 1. Login to Oracle Weblogic application server
- 2. Go to Home > Services > Data Sources. You will notice a table that contains the list of all data sources created in the application server.
- 3. Select Gateway data source (jdbc/fcjdevDSBranch).
- 4. Select 'Connection Pool' tab.

|                                                                                                    | Administration Console                                             |                                                                        |                                      |                            |                                                |                                       | Q                                                                                                    |  |  |  |
|----------------------------------------------------------------------------------------------------|--------------------------------------------------------------------|------------------------------------------------------------------------|--------------------------------------|----------------------------|------------------------------------------------|---------------------------------------|----------------------------------------------------------------------------------------------------|--|--|--|
| Change Center                                                                                                    | Home Log Out Preferences                                           | 🚵 Record Help                                                          |                                      | ٩                          |                                                |                                       | Welcome, weblogic Connected to: base_domain                                                                                                    |  |  |  |
| View changes and restarts                                                                                        | Home >Summary of JDBC Data Sources >FCUBSBranch                    |                                                                        |                                      |                            |                                                |                                       |                                                                                                    |  |  |  |
| Configuration editing is enabled. Future                                                                         | Settings for FCUBSBranch                                           |                                                                        |                                      |                            |                                                |                                       |                                                                                                    |  |  |  |
| modify, add or delete items in this domain.                                                                      | Configuration Targets Mo                                           | onitoring Control                                                      | Security N                           | lotes                      |                                                |                                       |                                                                                                    |  |  |  |
| Domain Structure                                                                                                 | General Connection Pool                                            | Oracle ONS T                                                           | Fransaction D                        | Diagnostics                | Identity Options                               |                                       |                                                                                                    |  |  |  |
| base_domain<br>Environment<br>Deployments                                                                        | Save                                                               |                                                                        |                                      |                            |                                                |                                       |                                                                                                    |  |  |  |
| B-Services<br>Security Realms<br>B-Interoperability<br>B-Diagnostics                                             | The connection pool within a JD<br>are created when the connection | BC data source cont<br>on pool is registered,<br>fouration for this da | ains a group of :<br>usually when st | JDBC conne<br>tarting up W | ctions that applicatio<br>ebLogic Server or wh | ns reserve, use,<br>ten deploying the | and then return to the pool. The connection pool and the connections within it<br>data source to a new target.                                                                                                    |  |  |  |
|                                                                                                    | 🤁 URL:                                                             | jdbc:oracle:                                                           | thin:@10.10.                         | 10.10:101                  | 0:KERDEV3                                      |                                       | The URL of the database to connect to. The format of the URL varies by JDBC driver. More Info                                                                                                    |  |  |  |
|                                                                                                    | 🍘 Driver Class Name:                                               | oracle.jdbc.                                                           | xa.client.Orac                       | cleXAData                  | Source                                         |                                       | The full package name of JDBC driver class used to create the physical<br>database connections in the connection pool. (Note that this driver class must<br>be in the classpath of any server to which it is deployed.) More Info |  |  |  |
| Configure testing options for a JDBC data source                                                                 | Properties:<br>user=FC1131IUT                                      |                                                                        | <u>I</u>                             | _                          |                                                |                                       | The list of properties passed to the JDBC driver that are used to create<br>physical database connections. For example: server=dbserver1. List each<br>property=value pair on a separate line. More Info                          |  |  |  |
| Configure the statement cache for a JUBC connection pool     Configure credential mapping for a JDBC data source |                                                                    |                                                                        | I                                    | ×                          |                                                |                                       |                                                                                                    |  |  |  |
| System Status                                                                                                    | System Properties:                                                 |                                                                        | Z                                    | -                          |                                                |                                       | The list of System Properties names passed to the JDBC driver that are used<br>to create physical database connections. For example: server=dbserver1. List<br>each property=value pair on a separate line. More Info             |  |  |  |
| Critical (0) Cverloaded (0) Warning (0)                                                                          |                                                                    |                                                                        |                                      | <b>-</b>                   |                                                |                                       |                                                                                                    |  |  |  |
| OK (1)                                                                                                    | Password:                                                          | •••••                                                                  | ••••••                               |                            |                                                |                                       | The password attribute passed to the JDBC driver when creating physical database connections. More Info                                                                                                    |  |  |  |
|                                                                                                    | Confirm Password:                                                  | •••••                                                                  | •••••                                |                            |                                                |                                       |                                                                                                    |  |  |  |

5. Change the password. Use the following fields:

#### Password

Specify the new password

#### Confirm Password

Specify the new password again

- 6. Click 'Save'.
- 7. To test the data source, select 'Monitoring' tab and select 'Testing' tab under it.
- 8. Select the target server and click 'Test Data Source'.
- 9. The screen displays a message confirming successful testing.

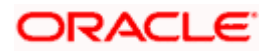

|                                                                                                    | Q                                                                                                    |                                                |  |  |  |  |  |
|----------------------------------------------------------------------------------------------------|----------------------------------------------------------------------------------------------------|------------------------------------------------|--|--|--|--|--|
| Change Center                                                                                                    | 🔒 Home Lag Out Preferences 🔛 Record Help                                                                                                    | Welcome, weblogic Connected to: base_domain    |  |  |  |  |  |
| View changes and restarts<br>Configuration editing is enabled. Future<br>changes will automatically be activated as you<br>modify, add or delete items in this domain. | Homa > Summary of Servers > Summary of JDBC Data Sources > FCUBSBranch Hessages  Test of FCUBSBranch on server ManagedServer was successful.  Eathors for FCUBSBranch |                                                |  |  |  |  |  |
| Domain Structure base_domain  Greenvironment                                                                                                    | Configuration Targets Honitoring Control Security Notes                                                                                                    |                                                |  |  |  |  |  |
|                                                                                                    | Use this page to test database connections in this JDBC data source.  Customize this table Test Data Source (Filtered - More Columns Exist)                           |                                                |  |  |  |  |  |
| JCOM<br>Mail Sessions<br>File T3                                                                                                    | Test Data Source Server                                                                                                    | Showing I to I of I Previous   Next State      |  |  |  |  |  |
| How do I   Test JDBC data sources  Configure testing options for a JDBC data source                                                                                    | ManagedServer Test Data Source                                                                                                    | Running<br>Showing 1 to 1 of 1 Previous   Next |  |  |  |  |  |

- 10. Once you get the message, restart the application server.
- 11. Start Oracle FLEXCUBE. Log in to Oracle FLEXCUBE and test whether the change was successful.

Try the above process in UAT or any other test environment before you change the password in a production environment.

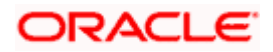

# 4. Changing Passwords in IBM Websphere

# 4.1 Introduction

This chapter describes the methods of changing passwords of data sources from IBM Websphere application server.

# 4.2 Changing Host Schema Password

This section explains the method to change the password of Oracle FLEXCUBE Host schema in IBM Websphere application server. If you change the host schema password, you also need to change the passwords of the data sources pointing to the host schema.

### 4.2.1 Prerequisites

Before you change and test the passwords of the data sources, ensure that the following activities are completed:

- 1. Determine the downtime for the password change and test activities
- 2. Inform all concerned users and groups
- 3. Ensure that all users have logged out of Oracle FLEXCUBE system
- 4. Stop the target server to which the data sources point.
- 5. Stop Oracle FLEXCUBE application

This completes the prerequisites.

### 4.2.2 Changing Host Schema Password

You need to change the password of Host Schema data source. Follow the steps given below.

1. Login to IBM Websphere application server

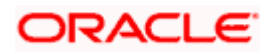

| Integrated Solutions Console Welcome admin                                                                                                    |                                                                                                    | Help   Logout                                                                                                    |
|----------------------------------------------------------------------------------------------------|----------------------------------------------------------------------------------------------------|----------------------------------------------------------------------------------------------------|
| View: All tasks                                                                                                    | Cell=DDHP0520Node01Cell, Profile=AppSrv01                                                                                                    | Close page                                                                                                    |
| = Welcome                                                                                                    | Global security                                                                                                    | 2 -                                                                                                    |
| Guided Activities                                                                                                    | Global security                                                                                                    |                                                                                                    |
| Servers                                                                                                    | Use this panel to configure administration and the default application securit                                                                                                    | y policy. This security configuration applies to the security policy for all administrative                                                                                                    |
| Applications                                                                                                    | functions and is used as a default security policy for user applications. Securi<br>applications.                                                                                                    | ty domains can be defined to override and customize the security policies for user                                                                                                    |
| Services                                                                                                    |                                                                                                    |                                                                                                    |
| ■ Resources                                                                                                    | Security Configuration Wizard Security Configu                                                                                                    | ration Report                                                                                                    |
| Security         Global security         Security domains         Administrative Authorization Groups         SSL cardinates and key management         Security auditing         Benvironment         System administration         Users and Groups         Monitoring and Tuning         Benvironulation         Broublashooting         Service integration         UDD1 | Administrative security <ul> <li>Administrative security</li> <li>Administrative sourcles.</li> <li>Administrative sourcles.</li> <li>Administrative sourcles.</li> <li>Administrative sourcles.</li> <li>Administrative sourcles.</li> <li>Administrative sourcles.</li> <li>Administrative sourcles.</li> <li>Administrative sourcles.</li> <li>Administrative sourcles.</li> <li>Administrative sourcles.</li> </ul> <li>Application security</li> <li>Java 2 security</li> <li>Use Java 2 security to restrict application access to local resources.</li> <li>Wern if applications are granted custom permissions</li> <li>Restrict access to resource authentication data</li> <li>User account repository</li> <li>Current realm definitions</li> <li>Federated repositories</li> <li>Configure</li> <li>Set as current</li> <li>Apply</li> <li>Reset</li> | Authentication         Authentication mechanisms and expiration <ul> <li>LTEA.</li> <li>LTEA.</li> <li>Kerberos and LTPA</li> <li>(This function is currently disabled. See the IBM Support site for possible future updates.)</li> <li>Kerberos configuration</li> <li>SWAM (deprested): No suthenticated communication between servers</li> <li>Authentication cache settings.</li> <li>Web and SIP security</li> <li>RMI/IIOP security</li> <li>Java Authentication and Authorization Service</li> <li>System loans.</li> <li>Lize realm-qualified user</li> <li>System loans.</li> <li>Use realm-qualified user aduptor site of sevice (JAAS) login configurations that are used by system resources including the authentication common the defaultion accompton works to fail.</li> </ul> <li>Security domains</li> <li>External authorization providers</li> <li>doing so might cause applications to fail.</li> <li>System insources including the authentication common the operation of configurations to because doing so might cause applications to fail.</li> <li>System reservices</li> |

2. Go to Security > Global Security > Java Authentication and Authorization Schema > J2C Authentication Data.

| Integrated Solutions Console Welcome                                                  |                                                |                                            | Help   Logout    | TEN 📓 IEM                                                   |  |  |  |  |  |
|---------------------------------------------------------------------------------------|------------------------------------------------|--------------------------------------------|------------------|-------------------------------------------------------------|--|--|--|--|--|
| View: All tasks                                                                       | Cell=IPL189DORNode06Cell, Profile=AppSrv0      | 5                                          |                  | Close page                                                  |  |  |  |  |  |
| = Welcome                                                                             | Global security                                | Global security ?                          |                  |                                                             |  |  |  |  |  |
| Guided Activities                                                                     | Global security > JAAS - J2C authentication    | data                                       |                  | Field help                                                  |  |  |  |  |  |
| Servers                                                                               | Specifies a list of user identities and passwo | rds for Java(TM) 2 connector security to   | use.             | For field help information,<br>select a field label or list |  |  |  |  |  |
| <ul> <li>Server Types</li> <li>WebSphere application servers</li> </ul>               | Prefix new alias names with the node n         | ame of the cell (for compatibility with ea | arlier releases) | marker when the help<br>cursor is displayed.                |  |  |  |  |  |
| <ul> <li>WebSphere MQ servers</li> <li>Web servers</li> </ul>                         | Apply                                          |                                            |                  | Page help<br>More information about<br>this page            |  |  |  |  |  |
| ■ Applications                                                                        | Preferences                                    |                                            |                  | Command Assistance                                          |  |  |  |  |  |
| Services                                                                              | New Delate                                     |                                            |                  | View administrative                                         |  |  |  |  |  |
| 1 Resources                                                                           |                                                |                                            |                  | action                                                      |  |  |  |  |  |
| E Security                                                                            |                                                |                                            |                  |                                                             |  |  |  |  |  |
| = Global security                                                                     | Select Alias 🗢                                 | User ID 🗇                                  | Description 🗘    |                                                             |  |  |  |  |  |
| <ul> <li>Security domains</li> <li>Administration Authorization Conversion</li> </ul> | You can administer the following resources     | 1                                          |                  |                                                             |  |  |  |  |  |
| <ul> <li>SSL certificate and key management</li> </ul>                                | IPL189DORNode06/LA1465R2                       | LA1465R2                                   | LA1465R2         |                                                             |  |  |  |  |  |
| <ul><li>Security auditing</li><li>Bus security</li></ul>                              | Total 1                                        |                                            |                  |                                                             |  |  |  |  |  |
| Environment                                                                           |                                                |                                            |                  |                                                             |  |  |  |  |  |
| System administration                                                                 |                                                |                                            |                  |                                                             |  |  |  |  |  |
| Users and Groups                                                                      |                                                |                                            |                  |                                                             |  |  |  |  |  |
| Monitoring and Tuning                                                                 |                                                |                                            |                  |                                                             |  |  |  |  |  |
| Troubleshooting                                                                       |                                                |                                            |                  |                                                             |  |  |  |  |  |
| Service integration                                                                   |                                                |                                            |                  |                                                             |  |  |  |  |  |
| H UDDI                                                                                |                                                |                                            |                  |                                                             |  |  |  |  |  |
|                                                                                       |                                                |                                            |                  |                                                             |  |  |  |  |  |

3. You will notice a table showing the list of JDBC sources. Choose the node used by host schema data source.

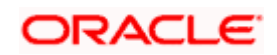

| Integrated Solutions Console Welcome                                                         | Help   Logout                                                                               |                                              |
|----------------------------------------------------------------------------------------------|---------------------------------------------------------------------------------------------|----------------------------------------------|
| View: All tasks                                                                              | Cell=IPL189DORNode06Cell, Profile=AppSrv06                                                  | Close page                                   |
| = Welcome                                                                                    | Global security ? -                                                                         | Help –                                       |
| Guided Activities                                                                            | Global security > JAAS - J2C authentication data > IPL189DORNode06/LA1465R2                 | Field help                                   |
| E Servers                                                                                    | Specifies a list of user identities and passwords for Java(TM) 2 connector security to use. | select a field label or list                 |
| ⊟ Server Types                                                                               | General Properties                                                                          | marker when the help<br>cursor is displayed. |
| <ul> <li>WebSphere application servers</li> <li>WebSchere MO accurate</li> </ul>             | + Alias                                                                                     | Rado help                                    |
| <ul> <li>Web servers</li> </ul>                                                              | IPLISUUCKNOGEU6/LA1465K2                                                                    | More information about                       |
| T Applications                                                                               | + User ID<br>LA1465R2                                                                       | this page                                    |
|                                                                                              | + Password                                                                                  | Command Assistance<br>View administrative    |
| E Resources                                                                                  |                                                                                             | scripting command for last<br>action         |
| Security                                                                                     | Description                                                                                 |                                              |
| = Global security                                                                            | LA1455R2                                                                                    |                                              |
| <ul> <li>Security domains</li> </ul>                                                         |                                                                                             |                                              |
| <ul> <li>Administrative Authorization Groups</li> <li>CCL and Back and Investment</li> </ul> | Apply OK Reset Cancel                                                                       |                                              |
| <ul> <li>SSC certificate and key management</li> <li>Security auditing</li> </ul>            |                                                                                             |                                              |
| = Bus security                                                                               |                                                                                             |                                              |
| Environment                                                                                  |                                                                                             |                                              |
| E System administration                                                                      |                                                                                             |                                              |
| Users and Groups                                                                             |                                                                                             |                                              |
| Monitoring and Tuning                                                                        |                                                                                             |                                              |
| Troubleshooting                                                                              |                                                                                             |                                              |
| E Service integration                                                                        |                                                                                             |                                              |
| E UDDI                                                                                       |                                                                                             |                                              |

4. Specify the new password and click 'Apply' button. Click 'OK'.

### 4.2.3 Testing Host Schema Password Change

You need to test whether the data source password change was successful. Follow the steps given below.

- 1. Login to IBM Websphere application server
- 2. Go to Home > Resources > JDBC >Data Sources. You will notice a table that contains the list of all data sources created in the application server.
- 3. Select the data source *jdbc/fcjdevDS*.
- 4. Select 'Test Connection' tab.
- 5. The screen displays a message confirming successful testing.

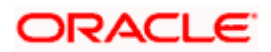

| Integrated Solutions Console Welcome                                                         |           |                            |                               |                                                 | H                          | elp   Logout           |               | iem.                                              |
|----------------------------------------------------------------------------------------------|-----------|----------------------------|-------------------------------|-------------------------------------------------|----------------------------|------------------------|---------------|---------------------------------------------------|
| View: All tasks                                                                              | ell=IPL1  | 89DORNode06Cell,           | Profile=AppSrv06              |                                                 |                            |                        |               | Close page                                        |
| = Welcome                                                                                    | )ata sour | rces                       |                               |                                                 |                            |                        | 2 -           | Help                                              |
| Guided Activities                                                                            |           | E Mossa                    |                               |                                                 |                            |                        |               | Field help                                        |
| R Courses                                                                                    |           |                            | iyes                          |                                                 |                            |                        |               | For field help informat                           |
| D Servers                                                                                    |           | IPL18                      | 89DORNode06 was su            | iccessful.                                      | rveri at node              |                        |               | select a field label or I<br>marker when the help |
| E Server Types                                                                               |           |                            |                               |                                                 |                            |                        |               | cursor is displayed.                              |
| WebSphere MO servers                                                                         | Data      | ources                     |                               |                                                 |                            |                        |               | Page help                                         |
| = Web servers                                                                                | Use als   |                            |                               | and there is a second with which a selected 100 | Consider The               |                        |               | More information about                            |
|                                                                                              | your ar   | pplication with conne      | ections for accessing f       | the database. Learn more about this task i      | in a <u>guided activ</u>   | ity. A guided activ    | vity provides | this page                                         |
| H Applications                                                                               | a list o  | f task steps and mo        | ore general information       | on about the topic.                             |                            |                        |               | Command Assistance                                |
|                                                                                              | E Sco     | pe: =All scopes            |                               |                                                 |                            |                        |               | View administrative                               |
| Resources                                                                                    |           | Scope specifies (          | the level at which the        | resource definition is visible. For detailed i  | nformation on              |                        |               | action                                            |
| = Schedulers                                                                                 |           | what scope is an           | id how it works, <u>see t</u> | he scope settings help.                         |                            |                        |               |                                                   |
| <ul> <li>Object pool managers</li> </ul>                                                     |           | All scopes                 |                               | ~                                               |                            |                        |               |                                                   |
| ⊞ JMS                                                                                        |           |                            |                               |                                                 |                            |                        |               |                                                   |
| I JDBC                                                                                       | 🕀 Pref    | ferences                   |                               |                                                 |                            |                        |               |                                                   |
| <ul> <li>JDBC providers</li> </ul>                                                           | New       | Delete Test cr             | onnection Manac               | e state                                         |                            |                        |               |                                                   |
| <ul> <li>Data sources</li> <li>Data sources</li> <li>WebSebare Application Server</li> </ul> |           |                            |                               |                                                 |                            |                        |               |                                                   |
| <ul> <li>Data sources (websphere Application Server<br/>V4)</li> </ul>                       |           | 0 # 7                      |                               |                                                 |                            |                        |               |                                                   |
| Resource Adapters                                                                            | Select    | Name 🛟                     | JNDI name 🗘                   | Scope 🗘                                         | Provider 🗘                 | Description 🗘          | Category 🗇    |                                                   |
|                                                                                              | You c     | an administer the fo       | ollowing resources:           |                                                 |                            |                        |               |                                                   |
| ± Cache instances                                                                            |           | Default                    | DefaultDatasource             | Node=IRI 189DQBNode05.Server=server1            | Derby 1DBC                 | Datasource             |               |                                                   |
| 田 Mail                                                                                       |           | Datasource                 |                               |                                                 | Provider                   | for the                |               |                                                   |
|                                                                                              |           |                            |                               |                                                 |                            | Default                |               |                                                   |
| to Resource Environment                                                                      |           |                            |                               |                                                 |                            | Application            |               |                                                   |
| Security                                                                                     |           | FCUBS Branch<br>Datasource | jdbc/fcjBranchDS              | Node=IPL189DORNode06,Server=server1             | Oracle JDBC<br>Driver (XA) | New JDBC<br>Datasource |               |                                                   |
| <ul> <li>Global security</li> <li>Security domains</li> </ul>                                |           | FCUBS Scheduler            | jdbc/fcjSchedulerDS           | Node=IPL189DORNode06,Server=server1             | Oracle JDBC                | New JDBC               |               |                                                   |
| <ul> <li>Administrative Authorization Groups</li> </ul>                                      |           | Data source                |                               |                                                 | Driver (XA)                | Datasource             |               |                                                   |
| <ul> <li>SSL certificate and key management</li> <li>Security auditing</li> </ul>            |           | FLEXTEST.WORLD             | FLEXTEST.WORLD                | Node=IPL189DORNode06,Server=server1             | Oracle JDBC<br>Driver (XA) | New JDBC<br>Datasource |               |                                                   |
| = Bus security                                                                               |           | LATAM                      | jdbc/fcjdevDS                 | Node=IPL189DORNode06,Server=server1             | LA1465R2                   | New JDBC<br>Datasource |               |                                                   |
| Environment                                                                                  | Total     | 5                          |                               |                                                 |                            |                        |               |                                                   |
| System administration                                                                        |           |                            |                               |                                                 |                            |                        |               |                                                   |
|                                                                                              |           |                            |                               |                                                 |                            |                        |               |                                                   |
| Monitoring and ⊤uning                                                                        |           |                            |                               |                                                 |                            |                        |               |                                                   |
|                                                                                              |           |                            |                               |                                                 |                            |                        |               |                                                   |
| Service integration                                                                          |           |                            |                               |                                                 |                            |                        |               |                                                   |
| I UDDI                                                                                       |           |                            |                               |                                                 |                            |                        |               |                                                   |
|                                                                                              | (         |                            |                               |                                                 |                            |                        |               |                                                   |

- 6. Once you get the message, restart the application server.
- 7. Start Oracle FLEXCUBE. Log in and test whether the change was successful.

Try the above process in UAT or any other test environment before you change the password in a production environment.

## 4.3 Changing Scheduler Data Source Password

After changing the host schema password, you need to change the password of scheduler data source.

### 4.3.1 Prerequisites

Before you change the password of scheduler data source, ensure that the following activities are completed:

- 1. Determine the down time for the password change activity.
- 2. Inform all concerned users and groups.
- 3. Ensure that all users have logged out of Oracle FLEXCUBE system.
- 4. Stop Oracle FLEXCUBE application.
- 5. Stop the target server to which the data sources point.

This completes the prerequisites.

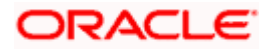

### 4.3.2 Changing Scheduler Data Source Password

You need to change the password of Host Schema data source. Follow the steps given below.

1. Login to IBM Websphere application server

| Integrated Solutions Console Welcome admin                                                                           |                                                                                                    | Help   Logout                                                                                                    |
|----------------------------------------------------------------------------------------------------|----------------------------------------------------------------------------------------------------|----------------------------------------------------------------------------------------------------|
|                                                                                                    | Call=DDHR0520Node01Call_Profile=AppSpr01                                                                                      | Chara page                                                                                                    |
| View: All tasks                                                                                                    | Cell=DDHP0520N0de01Cell, Prome=AppStV01                                                                                       | Close page                                                                                                    |
| = Welcome                                                                                                    | Global security                                                                                                    | .4-                                                                                                    |
| Guided Activities                                                                                                    | Global security                                                                                                    |                                                                                                    |
| Servers                                                                                                    | Use this panel to configure administration and the default application securit                                                | y policy. This security configuration applies to the security policy for all administrative                                                                                                    |
| ■ Applications                                                                                                    | applications.                                                                                                    | ty domains can be defined to override and customize the security policies for user                                                                                                    |
| E Services                                                                                                    |                                                                                                    |                                                                                                    |
| E Resources                                                                                                    | Security Configuration Wizard Security Configu                                                                                | ration Report                                                                                                    |
| E Security                                                                                                    | Administrative security                                                                                                    | Authentication                                                                                                    |
| Global security     Security domains     Administrative Authorization Groups     SSL certificate and leav management | Enable administrative security = Administrative user roles<br>= Administrative croup roles<br>= Administrative authentication | Authentication mechanisms and expiration           IPA           Ketheres and ITPA                                                                                                    |
| <ul> <li>Security auditing</li> <li>Bus security</li> </ul>                                                          | Application security  Enable application security                                                                             | (This function is currently disabled. See the IBM Support site for<br>possible future updates.)<br>Kerberg configuration                                                                                                    |
| E Environment                                                                                                    | Java 2 security                                                                                                    | O SWAM (deprecated): No authenticated communication between servers                                                                                                    |
| b) System administration                                                                                             | Use Java 2 security to restrict application access to local resources                                                         | Authentication cache settings                                                                                                    |
| H Users and Groups                                                                                                   | Warn if applications are granted custom permissions                                                                           | Web and SIP security                                                                                                    |
| Monitoring and Tuning                                                                                                | Restrict access to resource authentication data                                                                               | RMI/IIOP security                                                                                                    |
| Troubleshooting                                                                                                    | User account repository                                                                                                    | Java Authentication and Authorization Service                                                                                                    |
| Service integration                                                                                                  | Current realm definition                                                                                                    | Application logins.                                                                                                    |
| I UDDI                                                                                                    | Federated repositories                                                                                                    | = J2C authentication data                                                                                                    |
|                                                                                                    | Available realm definitions<br>Federated repositories Configure Set as current                                                | Use realm-qualified user n authorization Service (JAAS) (jm) Authorization stat are<br>used by system resources including the authorization Service (JAAS)                                                                                                    |
|                                                                                                    |                                                                                                    | Security domains     Control reported at long principal inspirity, and the long principal inspirity, and the long principal inspirity, rou cannot remove the detail long no only unables because     External authorization providers     doing so might cause applications to fail.     Curteen properties |
|                                                                                                    | Apply Reset                                                                                                    |                                                                                                    |

2. Go to Security > Global Security > Java Authentication and Authorization Schema > J2C Authentication Data.

| Integrated Solutions Console Welcome                                                               |                                                |                                            | Help   Logout    |                                                  |
|----------------------------------------------------------------------------------------------------|------------------------------------------------|--------------------------------------------|------------------|--------------------------------------------------|
| View: All tasks                                                                                    | Cell=IPL189DORNode06Cell, Profile=AppSrv0      | 5                                          |                  | Close page                                       |
| = Welcome                                                                                          | Global security                                |                                            | 2                | – Help –                                         |
| Guided Activities                                                                                  | Clobal security > 1845 - 12C authentication    | data                                       |                  | Field help                                       |
| Servers                                                                                            | Specifies a list of user identities and passwo | rdata                                      | 1154             | For field help information,                      |
| Server Types WebSphere application servers WebSphere MQ servers Web servers Web servers            | Prefix new alias names with the node n         | ame of the cell (for compatibility with ea | arlier releases) | Page help<br>More information about<br>this page |
| Applications                                                                                       | Preferences                                    |                                            |                  | Command Assistance                               |
| ⊞ Services                                                                                         | New Delete                                     |                                            |                  | View administrative                              |
| H Resources                                                                                        | Liten Delete                                   |                                            |                  | scripting command for last<br>action             |
| Security                                                                                           |                                                |                                            |                  |                                                  |
| = Global security                                                                                  | Select Alias 💠                                 | User ID 🗇                                  | Description 🗇    |                                                  |
| = Security domains                                                                                 | You can administer the following resources     | 1                                          |                  |                                                  |
| <ul> <li>Administrative Authorization Groups</li> <li>CCL configuration and law moments</li> </ul> | IPL189DORNode06/LA1465R2                       | LA1465R2                                   | LA1465R2         |                                                  |
| <ul> <li>Socientificate and key management</li> <li>Security auditing</li> </ul>                   |                                                |                                            |                  |                                                  |
| = Bus security                                                                                     | Total 1                                        |                                            |                  |                                                  |
| Environment                                                                                        |                                                |                                            |                  |                                                  |
| E System administration                                                                            |                                                |                                            |                  |                                                  |
| E Users and Groups                                                                                 |                                                |                                            |                  |                                                  |
| Monitoring and Tuning                                                                              |                                                |                                            |                  |                                                  |
| ■ Troubleshooting                                                                                  |                                                |                                            |                  |                                                  |
| E Service integration                                                                              |                                                |                                            |                  |                                                  |
|                                                                                                    |                                                |                                            |                  |                                                  |
|                                                                                                    |                                                |                                            |                  |                                                  |
|                                                                                                    |                                                |                                            |                  |                                                  |
|                                                                                                    |                                                |                                            |                  |                                                  |
|                                                                                                    |                                                |                                            |                  |                                                  |
|                                                                                                    |                                                |                                            |                  |                                                  |
|                                                                                                    |                                                |                                            |                  |                                                  |
|                                                                                                    |                                                |                                            |                  |                                                  |
|                                                                                                    |                                                |                                            |                  |                                                  |
|                                                                                                    |                                                |                                            |                  |                                                  |
|                                                                                                    |                                                |                                            |                  |                                                  |
|                                                                                                    |                                                |                                            |                  |                                                  |
|                                                                                                    |                                                |                                            |                  |                                                  |
|                                                                                                    |                                                |                                            |                  |                                                  |

3. You will notice a table listing of JDBC sources choose the node which is used by Oracle FLEXCUBE application.

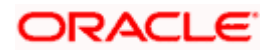

| Integrated Solutions Consola Wolcome                                                                                                    |                                                                                             |                                                                                                  |
|----------------------------------------------------------------------------------------------------|---------------------------------------------------------------------------------------------|--------------------------------------------------------------------------------------------------|
| Integrated Solutions Console Welcome                                                                                                    |                                                                                             |                                                                                                  |
| View: All tasks                                                                                                    | Cell=IPL189DORNode06Cell, Profile=AppSrv06                                                  | Close page                                                                                       |
| = Welcome                                                                                                    | Global security                                                                             | ? – Help –                                                                                       |
| E Guided Activities                                                                                                    | Global security ≥ 1885 - 12C authentication data ≥ TPL189D0RNode06/L81465R2                 | Field help                                                                                       |
| Servers                                                                                                    | Specifies a list of user identities and passwords for Java(TM) 2 connector security to use. | For field help information,<br>select a field label or list                                      |
| Server Types WebSphere application servers WebSphere MQ servers WebSphere MQ servers Web servers                                                                    | General Properties                                                                          | marker when the help<br>cursor is displayed.<br>Page help<br>More information about<br>this page |
| Applications                                                                                                    | LA1465R2                                                                                    | Command Assistance                                                                               |
| Services                                                                                                    | * Password                                                                                  | View administrative                                                                              |
| E Resources                                                                                                    | ••••••                                                                                      | action                                                                                           |
| Security Global security Global security Security domains Administrative Authorization Groups SSL certificate and key management SsL security auditing Bus aecurity | Description<br>LA1465R2<br>Apply OK Reset Cancel                                            |                                                                                                  |
| Environment                                                                                                    |                                                                                             |                                                                                                  |
| E System administration                                                                                                    |                                                                                             |                                                                                                  |
| E Users and Groups                                                                                                    |                                                                                             |                                                                                                  |
| Monitoring and Tuning                                                                                                    |                                                                                             |                                                                                                  |
| E Troubleshooting                                                                                                    |                                                                                             |                                                                                                  |
| Service integration                                                                                                    |                                                                                             |                                                                                                  |
| E UDDI                                                                                                    |                                                                                             |                                                                                                  |
|                                                                                                    |                                                                                             |                                                                                                  |

4. Specify the new password in the text field and click on Apply and then click on ok.

### 4.3.3 Testing Scheduler Data Source Password Change

You need to test whether the data source password change was successful. Follow the steps given below.

- 1. Login to IBM Websphere application server
- 2. Go to Home > Resources > JDBC>Data Sources. You will notice a table that contains the list of all data sources created in the application server.
- 3. Select the data source *jdbc/fcjSchedulerDS*.
- 4. Click 'Test connection' tab.
- 5. The screen displays a message confirming successful testing.

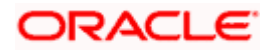

| Integrated Solutions Console Melsome                                   |                              |                                                                                                |                                                |                            | tela I Langut              |                | . 23 7511                                   |
|------------------------------------------------------------------------|------------------------------|------------------------------------------------------------------------------------------------|------------------------------------------------|----------------------------|----------------------------|----------------|---------------------------------------------|
| integrated solutions console welcome                                   |                              |                                                                                                |                                                |                            | help   Logout              |                |                                             |
| View: All tasks                                                        | Cell=IPL189DORNode06Cel      | l, Profile=AppSrv06                                                                            |                                                |                            |                            |                | Close page                                  |
| = Welcome                                                              | Data sources                 |                                                                                                |                                                |                            |                            | ? -            | Help                                        |
| Guided Activities                                                      | E Mess                       | ages                                                                                           |                                                |                            |                            |                | Field help                                  |
| E Servers                                                              | <b>B</b> -                   | II The test connection operation for data source FCUBS Scheduler Data source on server server1 |                                                |                            |                            |                |                                             |
| E Server Types                                                         | atr                          | ode IPL189DORNode(                                                                             | )6 was successful.                             |                            |                            |                | marker when the hel                         |
| = WebSphere application servers                                        |                              |                                                                                                |                                                |                            |                            |                | cursor is displayed.                        |
| WebSphere MQ servers                                                   | Data sources                 | Data sources                                                                                   |                                                |                            |                            |                |                                             |
| <ul> <li>Web servers</li> </ul>                                        | Use this page to edit the    | settings of a datasou                                                                          | rce that is associated with your selected JD   | BC provider. The           | datasource obie            | ect supplies   | More information abo                        |
| A collection                                                           | your application with con-   | nections for accessing                                                                         | the database. Learn more about this task       | in a guided activ          | <u>ity</u> . A guided acti | ivity provides | this page                                   |
| Applications                                                           | a list of task steps and r   | nore general informat                                                                          | on about the topic.                            |                            |                            |                | Command Assistance                          |
| Services                                                               | Scope: =All scopes           |                                                                                                |                                                |                            |                            |                | View administrative<br>scripting command fo |
| E Resources                                                            | Scope specifies              | the level at which the                                                                         | resource definition is visible. For detailed i | information on             |                            |                | action                                      |
| = Schedulers                                                           | what scope is a              | ind how it works, <u>see t</u>                                                                 | he scope settings help.                        |                            |                            |                |                                             |
| <ul> <li>Object pool managers</li> </ul>                               | All scopes                   |                                                                                                | ~                                              |                            |                            |                |                                             |
| 1 JMS                                                                  |                              |                                                                                                |                                                |                            |                            |                |                                             |
| I JDBC                                                                 | Preferences                  |                                                                                                |                                                |                            |                            |                |                                             |
| <ul> <li>JDBC providers</li> </ul>                                     | New Delete Test              |                                                                                                |                                                |                            |                            |                |                                             |
| <ul> <li>Data sources</li> </ul>                                       | New Delete Test              | connection Manai                                                                               | je state                                       |                            |                            |                |                                             |
| <ul> <li>Data sources (WebSphere Application Server<br/>V4)</li> </ul> |                              |                                                                                                |                                                |                            |                            |                |                                             |
| Resource Adapters                                                      | Select Name 🔿                | JNDI name 🗘                                                                                    | Scope 🗘                                        | Provider 🗘                 | Description 🗘              | Category 🔿     |                                             |
| Asynchronous beans                                                     | You can administer the       | following resources:                                                                           |                                                |                            |                            |                |                                             |
| 🖻 Cache instances                                                      | Default                      | DefaultDatasource                                                                              | Node=IRI 189DORNode05.Server=server1           | Derby 1DBC                 | Datasource                 |                |                                             |
| Hail                                                                   | Datasource                   |                                                                                                |                                                | Provider                   | for the                    |                |                                             |
| URL                                                                    |                              |                                                                                                |                                                |                            | WebSphere                  |                |                                             |
| H Resource Environment                                                 |                              |                                                                                                |                                                |                            | Application                |                |                                             |
| Security                                                               | E FCUBS Branch<br>Datasource | jdbc/fcjBranchDS                                                                               | Node=IPL189DORNode06,Server=server1            | Oracle JDBC<br>Driver (XA) | New JDBC<br>Datasource     |                |                                             |
| <ul> <li>Security domains</li> </ul>                                   | FCUBS Scheduler              | jdbc/fcjSchedulerDS                                                                            | Node=IPL189DORNode06,Server=server1            | Oracle JDBC                | New JDBC                   |                |                                             |
| Administrative Authorization Groups                                    | Data source                  |                                                                                                |                                                | Driver (XA)                | Datasource                 |                |                                             |
| <ul> <li>SSL certificate and key management</li> </ul>                 | FLEXTEST.WORLD               | FLEXTEST.WORLD                                                                                 | Node=IPL189DORNode06,Server=server1            | Oracle JDBC                | New JDBC                   |                |                                             |
| = Security auditing                                                    | <u>qateway</u>               |                                                                                                |                                                | Driver (XA)                | Datasource                 |                |                                             |
| <ul> <li>Bus security</li> </ul>                                       |                              | jdbc/fcjdevDS                                                                                  | Node=IPL189DORNode06,Server=server1            | LA1465R2                   | New JDBC<br>Datasource     |                |                                             |
| Environment                                                            | Total 5                      |                                                                                                |                                                |                            |                            |                |                                             |
| System administration                                                  |                              |                                                                                                |                                                |                            |                            |                |                                             |
| ☑ Users and Groups                                                     |                              |                                                                                                |                                                |                            |                            |                |                                             |
| ■ Monitoring and Tuning                                                |                              |                                                                                                |                                                |                            |                            |                |                                             |

- 6. Once you get the message, restart the application server.
- 7. Start Oracle FLEXCUBE. Log in and test whether the change was successful.

Try the above process in UAT or any other test environment before you change the password in a production environment.

# 4.4 Changing ELCM Data Source Password

### 4.4.1 Prerequisites

Before you change the password of scheduler data source, ensure that the following activities are completed:

- 1. Determine the down time for the password change activity.
- 2. Inform all concerned users and groups.
- 3. Ensure that all users have logged out of Oracle FLEXCUBE system
- 4. Stop Oracle FLEXCUBE application
- 5. Stop the target server to which the data sources point.

This completes the prerequisites.

### 4.4.2 Changing ELCM Data Source Password

You need to change the password of Host Schema data source. Follow the steps given below.

1. Log in to IBM Websphere application server.

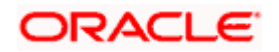

| View:       All tasks         *       Welcome         B divided Activities       Cell=DDHP0520Node01Cell, Profile=AppSrv01         B divided Activities       Cell=DDHP0520Node01Cell, Profile=AppSrv01         B divided Activities       Cell=DDHP0520Node01Cell, Profile=AppSrv01         B servers       Cell=DDHP0520Node01Cell, Profile=AppSrv01         B servers       Cell=DDHP0520Node01Cell, Profile=AppSrv01         B servers       Cell=DDHP0520Node01Cell, Profile=AppSrv01         B servers       Cell=DDHP0520Node01Cell, Profile=AppSrv01         B servers       Cell=DDHP0520Node01Cell, Profile=AppSrv01         B servers       Cell=DDHP0520Node01Cell, Profile=AppSrv01         B servers       Cell=DDHP0520Node01Cell, Profile=AppSrv01         B servers       Cell=DDHP0520Node01Cell, Profile=AppSrv01         B servers       Cell=DDHP0520Node01Cell, Profile=AppSrv01         B servers       Cell=DDHP0520Node01Cell, Profile=AppSrv01         B servers       Cell=DDHP0520Node01Cell, Profile=AppSrv01         B servers       Cell=DDHP0520Node01Cell, Profile=AppSrv01         B servers       Cell=DDHP0520Node01Cell, Profile=AppSrv01         B servers       Cell=DHP0520Node01Cell, Profile=AppSrv01         B servers       Cell=DHP0520Node01Cell, Profile=AppSrv01         B servers       Cell=DHP0520Node0                                                                                                    | Integrated Solutions Console Welcome admin                                                                                                    | Help   Logout                                                                                                    |
|----------------------------------------------------------------------------------------------------|----------------------------------------------------------------------------------------------------|----------------------------------------------------------------------------------------------------|
| Clobal security         B Guided Activities         B Guided Activities         B Applications         B Applications         B Services         B country         B country         B descurve         B country         B country configuration and the default application security         A diministrative auduning tone <th>View: All tasks</th> <th>Cell=DDHP0520Node01Cell, Profile=AppSrv01 Close</th>                                                                                                    | View: All tasks                                                                                                    | Cell=DDHP0520Node01Cell, Profile=AppSrv01 Close                                                                                                    |
| B Guided Activities       Global security         B Servers       Global security         D Applications       B services         B Resources       Security Configuration Wizard       Security Configuration Report         B Security       Security Configuration Groups       Security Configuration Groups         S Security       Chable security       Administrative security         B Security       Security Configuration Groups       Security         S Security       Chable administrative security       Administrative security         B Security       Security       Security         B security       Security Configuration Wizard       Security Configuration Mizard         Security       Security Configuration Security       Security Configuration Report         Administrative security       Security Configuration Report       Athentication         Security       Security Configuration Security       Security Configuration Mizard         Security       Security Configuration Security       Security Configuration Security         Security       Security Configuration Security       Security Configuration Security         Security       Enable administrative security       Security Configuration Security         Security       Enable application security       Security Configuration Security                                                                                                    | = Welcome                                                                                                    | Global security                                                                                                    |
| B Servers       Use this panel to configure administration and the default applications security policy. This security configuration applies to the security policy for a functions and is used as a default security policy for user applications. Security domains can be defined to override and customize the security policy for a functions and is used as a default security policy for user applications. Security domains can be defined to override and customize the security policy for a functions and is used as a default security policy for user applications. Security domains can be defined to override and customize the security policy for a security configuration Report         B security       Security Configuration Wizard       Security Configuration Report         Security domains       Administrative security       Administrative user reles.         Security domains       Administrative security       Administrative croup roles.         Security domains       Security domains and expiration       Security Configuration Report         Mathematication and the security       Enable administrative security       Administrative croup roles.         Security domains       Security adding       Athematication         B security adding       Bus security       Enable application security         B security       Enable application security       Athematication         B security adding       Enable application security       Security configuration (Figure Configuration (Figure Configuration Configure Configuration (Figure Configure Configure Configure Configure Configure Configure Configure                                                                                                    | ■ Guided Activities                                                                                                    | Global security                                                                                                    |
| Applications     Applications     Applications     Applications     Applications     Administrative security     Security     Sec | E Servers                                                                                                    | Use this panel to configure administration and the default application security policy. This security configuration applies to the security policy for all adminis               |
| B Sanices         B Security         B Security         Global security         Security domains         a Global security         Security domains         a Global security domains         Security domains         Security domains         Security domains         Security domains         Security domains         Security domains         Security domains         Security domains         Security domains         Security domains         Security domains         Security valuation         Bus security         Bus security <th>Applications</th> <th>functions and is used as a default security policy for user applications. Security domains can be defined to override and customize the security policies for u<br/>applications.</th>                                                                                                    | Applications                                                                                                    | functions and is used as a default security policy for user applications. Security domains can be defined to override and customize the security policies for u<br>applications. |
| B Resources       Security Configuration Wizard       Security Configuration Report         □ Security       Administrative security       Administrative security       Administrative security         ■ Global security       Security Configuration Wizard       Security Configuration Report         ■ Global security       Administrative security       Administrative security       Administrative security         ■ Security vanises       ■ Administrative security       ■ Administrative security       ■ Administrative security         ■ Security vanises       ■ Administrative security       ■ Administrative security       ■ Administrative security         ■ Security vanises       ■ Administrative security       ■ Administrative security       ■ Administrative security         ■ Security vanises       ■ Administrative security       ■ Administrative security       ■ Administrative security         ■ Bus security       ■ Bus security       ■ Enable application security       ■ Administrative security       ■ Administrative security         ■ Bus security       ■ Enable application security       ■ Enable application security       ■ Administrative security                                                                                                    |                                                                                                    |                                                                                                    |
| B Security       Administrative security       Administrative security <td< th=""><th>■ Resources</th><th>Security Configuration Wizard Security Configuration Report</th></td<>                                                                                                    | ■ Resources                                                                                                    | Security Configuration Wizard Security Configuration Report                                                                                                    |
| Image: System administration         Image: System administration         Image: System administration administration         Image: System administration administration         Image: System administration administration adm                                                                                                    | Security     Generative     Gobal security     Generative Authorization Groups     SSL certificate and key management     Security domains     Bus security     Benvironment     Gervironment     Users and Groups     Monitoering and Tuning     Troubleshooting     Service integration     UDD1 | Administrative security       Administrative security                                                                                                    |

2. Go to Security > Global Security > Java Authentication and Authorization Schema > J2C Authentication Data.

| Integrated Solutions Console Welcome                                    |                                        |                                   | Help   Logo                       | ut and a state of the state of the state of |
|-------------------------------------------------------------------------|----------------------------------------|-----------------------------------|-----------------------------------|----------------------------------------------------------------------------------------------------|
| View: All tasks                                                         | Cell=IPL189DORNode06Cell, Profile=     | AppSrv06                          |                                   | Close page                                                                                                    |
| = Welcome                                                               | Global security                        |                                   |                                   | ? – Help –                                                                                                    |
| Guided Activities                                                       | Global security > JAAS - J2C author    | ntication data                    |                                   | Field help                                                                                                    |
| Servers                                                                 | Specifies a list of user identities an | d passwords for Java(TM) 2 conne  | ctor security to use.             | select a field label or list                                                                                                    |
| <ul> <li>Server Types</li> <li>WebSphere application servers</li> </ul> | Prefix new alias names with th         | e node name of the cell (for comp | patibility with earlier releases) | marker when the help<br>cursor is displayed.                                                                                                    |
| <ul> <li>WebSphere MQ servers</li> <li>Web servers</li> </ul>           | Apply                                  |                                   |                                   | Page help<br>More information about<br>this page                                                                                                    |
| ■ Applications                                                          | Preferences                            |                                   |                                   | Command Assistance                                                                                                    |
| Services                                                                | New Delete                             |                                   |                                   | View administrative<br>scripting command for last                                                                                                    |
| ± Resources                                                             |                                        |                                   |                                   | action                                                                                                    |
| E Security                                                              |                                        |                                   |                                   |                                                                                                    |
| <ul> <li>Global security</li> <li>Security domains</li> </ul>           | Select Alias O                         | User ID 😳                         | Description Q                     |                                                                                                    |
| <ul> <li>Administrative Authorization Groups</li> </ul>                 | You can administer the following r     | esources:                         | 14146800                          |                                                                                                    |
| <ul> <li>SSL certificate and key management</li> </ul>                  |                                        | KZ DAI465KZ                       | LA1465K2                          |                                                                                                    |
| <ul> <li>Security auditing</li> <li>Bus security</li> </ul>             | Total 1                                |                                   |                                   |                                                                                                    |
| Environment                                                             |                                        |                                   |                                   |                                                                                                    |
| System administration                                                   |                                        |                                   |                                   |                                                                                                    |
|                                                                         |                                        |                                   |                                   |                                                                                                    |
| Monitoring and Tuning                                                   |                                        |                                   |                                   |                                                                                                    |
|                                                                         |                                        |                                   |                                   |                                                                                                    |
| Service integration                                                     |                                        |                                   |                                   |                                                                                                    |
| E UDDI                                                                  |                                        |                                   |                                   |                                                                                                    |
|                                                                         |                                        |                                   |                                   |                                                                                                    |

3. You will notice a table showing list of JDBC Sources choose the node which is been used by ELCM data source.

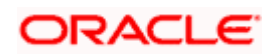

| Integrated Solutions Console Welcome                        | Help   Logout                                                                               |                                                             |
|-------------------------------------------------------------|---------------------------------------------------------------------------------------------|-------------------------------------------------------------|
| View: All tasks                                             | Cell=IPL189DORNode06Cell, Profile=AppSrv06                                                  | Close page                                                  |
| = Welcome                                                   | Global security 😤 =                                                                         | Help _                                                      |
| Guided Activities                                           | Global security > JAAS - 12C authentication data > JPI 189DORNode06/LA1465R2                | Field help                                                  |
| E Servers                                                   | Specifies a list of user identities and passwords for Java(TM) 2 connector security to use. | For field help information,<br>select a field label or list |
| E Server Types                                              | General Properties                                                                          | marker when the help                                        |
| <ul> <li>WebSphere application servers</li> </ul>           | * Alias                                                                                     |                                                             |
| <ul> <li>WebSphere MQ servers</li> </ul>                    | IPL189DORNode06/LA1465R2                                                                    | Page help                                                   |
| Web servers                                                 | + User ID                                                                                   | this page                                                   |
| Applications                                                | LA1465R2                                                                                    | Commend Analytics                                           |
| E Services                                                  | * Password                                                                                  | View administrative                                         |
| E Resources                                                 |                                                                                             | action                                                      |
| E Security                                                  | Description                                                                                 |                                                             |
| <ul> <li>Global security</li> </ul>                         | L1465K2                                                                                     |                                                             |
| = Security domains                                          |                                                                                             |                                                             |
| <ul> <li>Administrative Authorization Groups</li> </ul>     | Apply OK Reset Cancel                                                                       |                                                             |
| <ul> <li>SSL certificate and key management</li> </ul>      |                                                                                             |                                                             |
| <ul> <li>Security auditing</li> <li>Rue security</li> </ul> |                                                                                             |                                                             |
| - Bus secondy                                               |                                                                                             |                                                             |
| Environment                                                 |                                                                                             |                                                             |
| System administration                                       |                                                                                             |                                                             |
| Users and Groups                                            |                                                                                             |                                                             |
| Monitoring and Tuning                                       |                                                                                             |                                                             |
| ■ Troubleshooting                                           |                                                                                             |                                                             |
| Service integration                                         |                                                                                             |                                                             |
| E UDDI                                                      |                                                                                             |                                                             |
|                                                             |                                                                                             |                                                             |
|                                                             |                                                                                             |                                                             |
|                                                             |                                                                                             |                                                             |
|                                                             |                                                                                             |                                                             |
|                                                             |                                                                                             |                                                             |
|                                                             |                                                                                             |                                                             |
|                                                             |                                                                                             |                                                             |

4. Specify the new password in the text field and click 'Apply'. Click 'OK'.

### 4.4.3 Testing ELCM Schema Password Change

You need to test whether the data source password change was successful. Follow the steps given below.

- 1. Log in to IBM Websphere application server.
- 2. Go to Home > Resources > JDBC > Data Sources. You will notice a table that contains the list of all data sources created in the application server.
- 3. Select the data source *jdbc/fcjdevDS*.
- 4. Select 'Test connection' tab.
- 5. The screen displays a message confirming successful testing.

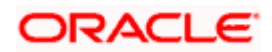

| Integrated Solutions Console Welcome                                   |               |                                         |                                            |                                                          | 1                          | Help   Logout          | Trank.        | iens Iens.                      |
|------------------------------------------------------------------------|---------------|-----------------------------------------|--------------------------------------------|----------------------------------------------------------|----------------------------|------------------------|---------------|---------------------------------|
| View: All tasks                                                        | Cell=IPL189   | DORNode06Cell,                          | Profile=AppSrv06                           |                                                          |                            |                        |               | Close page                      |
| Welcome                                                                | Data source   | 25                                      |                                            |                                                          |                            |                        | 2 -           | Help                            |
|                                                                        |               |                                         |                                            |                                                          |                            |                        |               | riald hale                      |
| El Guided Activities                                                   |               | El Messa                                | ges                                        |                                                          |                            |                        |               | For field help informati        |
| E Servers                                                              |               | IPL1                                    | e test connection op<br>B9DORNode06 was su | eration for data source LATAM on server se<br>iccessful. | rver1 at node              |                        |               | select a field label or li      |
| E Server Types                                                         |               |                                         |                                            |                                                          |                            |                        |               | cursor is displayed.            |
| WebSphere application servers                                          |               |                                         |                                            |                                                          |                            |                        |               | Barra bala                      |
| WebSphere MQ servers                                                   | Data sou      | irces                                   |                                            |                                                          |                            |                        |               | More information about          |
| <ul> <li>web servers</li> </ul>                                        | Use this      | page to edit the s                      | settings of a datasou                      | rce that is associated with your selected JDI            | BC provider. The           | e datasource obje      | ct supplies   | this page                       |
| Applications                                                           | a list of f   | task steps and m                        | ore general informati                      | on about the topic.                                      | in a <u>goided acti</u>    | nty. A golded act      | vity provides | Command Assistance              |
| Services                                                               | E Scope       | : =All scopes                           |                                            |                                                          |                            |                        |               | View administrative             |
| E Resources                                                            |               | Scope specifies !                       | the level at which the                     | resource definition is visible. For detailed i           | oformation on              |                        |               | scripting command for<br>action |
| = Schedulers                                                           |               | what scope is an                        | d how it works, see t                      | he scope settings help.                                  | monnation on               |                        |               |                                 |
| = Object pool managers                                                 |               | All                                     |                                            |                                                          |                            |                        |               |                                 |
| ⊞ JMS                                                                  |               | All scopes                              |                                            |                                                          |                            |                        |               |                                 |
| E JDBC                                                                 | R Preferences |                                         |                                            |                                                          |                            |                        |               |                                 |
| = JDBC providers                                                       |               | 10 -                                    |                                            |                                                          |                            |                        |               |                                 |
| <ul> <li>Data sources</li> </ul>                                       | New           | New Delete Test connection Manage state |                                            |                                                          |                            |                        |               |                                 |
| <ul> <li>Data sources (WebSphere Application Server<br/>V4)</li> </ul> | GC            | ₩ <b>\$</b>                             |                                            |                                                          |                            |                        |               |                                 |
| Resource Adapters                                                      | Select N      | lame 👌                                  | JNDI name 🖒                                | Scope 🗘                                                  | Provider 🗘                 | Description 🔿          | Category ()   |                                 |
| Asynchronous beans                                                     | You can       | administer the fi                       |                                            |                                                          |                            |                        |               |                                 |
| E Cache instances                                                      |               |                                         | DefeultDetermune                           |                                                          | Darky 100C                 | Determine              |               |                                 |
| 🗄 Mail                                                                 |               | Jerault<br>Datasource                   | DeraultDatasource                          | Node=IPLIS9DORNode06,Server=server1                      | Provider                   | for the                |               |                                 |
| 1 URL                                                                  |               |                                         |                                            |                                                          |                            | WebSphere              |               |                                 |
| Resource Environment                                                   |               |                                         |                                            |                                                          |                            | Application            |               |                                 |
| E Security                                                             |               | CUBS Branch                             | idbc/fciBranchDS                           | Node=IPL189DORNode06,Server=server1                      | Oracle JDBC                | New JDBC               |               |                                 |
| E. Global security                                                     |               | Datasource                              |                                            |                                                          | Driver (XA)                | Datasource             |               |                                 |
| Security domains                                                       |               | CUBS Scheduler                          | jdbc/fcjSchedulerDS                        | Node=IPL189DORNode06,Server=server1                      | Oracle JDBC                | New JDBC               |               |                                 |
| = Administrative Authorization Groups                                  |               | Data source                             |                                            |                                                          | Driver (XA)                | Datasource             |               |                                 |
| <ul> <li>SSL certificate and key management</li> </ul>                 |               | LEXTEST.WORLD                           | FLEXTEST.WORLD                             | Node=IPL189DORNode06,Server=server1                      | Oracle JDBC<br>Driver (XA) | New JDBC<br>Datasource |               |                                 |
| <ul> <li>Bus security</li> </ul>                                       | <u> </u>      | ATAM                                    | jdbc/fcjdevDS                              | Node=IPL189DORNode06,Server=server1                      | LA1465R2                   | New JDBC<br>Datasource |               |                                 |
| Environment                                                            | Total 5       |                                         |                                            |                                                          |                            |                        |               |                                 |
| System administration                                                  |               |                                         |                                            |                                                          |                            |                        |               |                                 |
| E Users and Groups                                                     |               |                                         |                                            |                                                          |                            |                        |               |                                 |
| H Monitoring and Tuning                                                |               |                                         |                                            |                                                          |                            |                        |               |                                 |

- 6. Once you get the message, restart the application server.
- 7. Start Oracle FLEXCUBE. Log in to Oracle FLEXCUBE and test whether the change was successful.

Try the above process in UAT or any other test environment before you change the password in a production environment.

# 4.5 Changing Gateway Password

If you change the host schema password, you also need to change the gateway password.

### 4.5.1 Prerequisites

Before you change the password of scheduler data source, ensure that the following activities are completed:

- 1. Determine the down time for the password change activity.
- 2. Inform all concerned users and groups.
- 3. Stop the target server to which the data sources point.
- 4. Ensure that all users have logged out of Oracle FLEXCUBE system
- 5. Stop Oracle FLEXCUBE application

This completes the prerequisites.

### 4.5.2 Changing Gateway Data Source Password

You need to change the password of Host Schema data source. Follow the steps given below.

1. Log in to IBM Websphere application server.

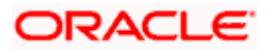

2. Go to Security > Global Security > Java Authentication and Authorization Schema > J2C Authentication Data.

| Integrated Solutions Console Welcome admin                                                                                                    |                                                                                                    | Help   Logout                                                                                                    |
|----------------------------------------------------------------------------------------------------|----------------------------------------------------------------------------------------------------|----------------------------------------------------------------------------------------------------|
| View: All tasks                                                                                                    | Cell=DDHP0520Node01Cell, Profile=AppSrv01                                                                                                    | Close page                                                                                                    |
| = Welcome                                                                                                    | Global security                                                                                                    | ? -                                                                                                    |
| Guided Activities                                                                                                    | Global security                                                                                                    |                                                                                                    |
| E Servers                                                                                                    | Use this panel to configure administration and the default application security                                                                                                    | v policy. This security configuration applies to the security policy for all administrative                                                                                                    |
| ■ Applications                                                                                                    | functions and is used as a default security policy for user applications. Securit                                                                                                    | ty domains can be defined to override and customize the security policies for user                                                                                                    |
| E Services                                                                                                    | a population contraction of the second second second second second second second second second second second se                                                                                                    |                                                                                                    |
| E Resources                                                                                                    | Security Configuration Wizard Security Configur                                                                                                    | ration Report                                                                                                    |
| B Security C Security C Security C Security C Security C Security C Security C Security C Security C Security D Environment D Security D Environment D Security D Security D Se | Administrative security  Administrative security  Administrative security  Administrative security  Administrative security  Administrative available administrative available administrative available realm definition  Federated repositories  Available realm definitions  Federated repositories  Apply Reset | Activentication Activentication  Activentication  Trace  Trace  Activentication  Activentication  Trace  Trace  Tr |

3. You will notice a table showing list of JDBC Sources choose the one which is been used by Gateway data source.

| Integrated Solutions Console Welcome                                              |                                                    |                                                         | Help   Logout    | i 🔣 📓 IEM                                        |  |  |  |  |
|-----------------------------------------------------------------------------------|----------------------------------------------------|---------------------------------------------------------|------------------|--------------------------------------------------|--|--|--|--|
| View: All tasks                                                                   | Cell=IPL189DORNode06Cell, Profile=AppSrvi          | 06                                                      | 2                | Close page                                       |  |  |  |  |
| Welcome                                                                           | Siddar Security                                    |                                                         |                  |                                                  |  |  |  |  |
| E Guided Activities                                                               | <u>Global security</u> > JAAS - J2C authentication | <u>Global security</u> > JAAS - J2C authentication data |                  |                                                  |  |  |  |  |
| E Servers                                                                         | Specifies a list of user identities and passy      | ords for Java(TM) 2 connector security to               | use.             | select a field label or list                     |  |  |  |  |
| El Server Types                                                                   | Prefix new alias names with the node               | name of the cell (for compatibility with e              | arlier releases) | cursor is displayed.                             |  |  |  |  |
| <ul> <li>WebSphere MQ servers</li> <li>Web servers</li> </ul>                     | Apply                                              |                                                         |                  | Page help<br>More information about<br>this page |  |  |  |  |
| Applications                                                                      | Preferences                                        |                                                         |                  | Command Assistance                               |  |  |  |  |
| E Services     ■                                                                  | New Delete                                         |                                                         |                  | View administrative                              |  |  |  |  |
| ■ Resources                                                                       |                                                    | action                                                  |                  |                                                  |  |  |  |  |
| E Security                                                                        |                                                    |                                                         |                  |                                                  |  |  |  |  |
| = Global security                                                                 | Select Alias 💠                                     | User ID 🗘                                               | Description 🗘    |                                                  |  |  |  |  |
| <ul> <li>Security domains</li> <li>Administrative Authorization Groups</li> </ul> | You can administer the following resource          | 51                                                      |                  |                                                  |  |  |  |  |
| <ul> <li>SSL certificate and key management</li> </ul>                            | IPL189DORNode06/LA1465R2                           | LA1465R2                                                | LA1465R2         |                                                  |  |  |  |  |
| <ul> <li>Security auditing</li> <li>Bus security</li> </ul>                       | Total 1                                            |                                                         |                  |                                                  |  |  |  |  |
| Environment                                                                       |                                                    |                                                         |                  |                                                  |  |  |  |  |
| E System administration                                                           |                                                    |                                                         |                  |                                                  |  |  |  |  |
| ■ Users and Groups                                                                |                                                    |                                                         |                  |                                                  |  |  |  |  |
| Monitoring and Tuning                                                             |                                                    |                                                         |                  |                                                  |  |  |  |  |
| Troubleshooting                                                                   |                                                    |                                                         |                  |                                                  |  |  |  |  |
| E Service integration                                                             |                                                    |                                                         |                  |                                                  |  |  |  |  |
| I UDDI                                                                            |                                                    |                                                         |                  |                                                  |  |  |  |  |
|                                                                                   |                                                    |                                                         |                  |                                                  |  |  |  |  |

4. Specify the new password in the text field and click on Apply and then click on ok.

### 4.5.3 Testing Gateway Data Source Password Change

You need to test whether the data source password change was successful. Follow the steps given below.

1. Log in to IBM Websphere application server.

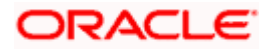

- 2. Go to Home > Resources > JDBC > Data Sources. You will notice a table that contains the list of all data sources created in the application server.
- 3. Select the data source FLEXTEST.WORLD
- 4. Select 'Test Connection' tab.
- 5. The screen displays a message confirming successful testing.

| Integrated Solutions Console Welcome                                                  |           |                                |                               |                                                |                            | Help   Logout          |                |
|---------------------------------------------------------------------------------------|-----------|--------------------------------|-------------------------------|------------------------------------------------|----------------------------|------------------------|----------------|
| View: All tasks                                                                       | Cell=IPL1 | 89DORNode06Cell,               | Profile=AppSrv06              |                                                |                            |                        |                |
| = Welcome                                                                             | Data sour | ces                            |                               |                                                |                            |                        | ? -            |
| E Guided Activities                                                                   |           | Margaret Margaret              |                               |                                                |                            |                        |                |
|                                                                                       |           | D -                            |                               |                                                |                            |                        |                |
| D Servers                                                                             |           | node                           | IPL189DORNode06               | ves successful.                                | ateway on serve            | er serveri at          |                |
| El Server Types                                                                       |           |                                |                               |                                                |                            |                        |                |
| <ul> <li>WebSphere Apprication Servers</li> <li>WebSphere MO servers</li> </ul>       | Data c    |                                |                               |                                                |                            |                        |                |
| <ul> <li>Web servers</li> </ul>                                                       | Use thi   | is page to edit the            | cottings of a datasou         | ero that is associated with your colorted 1D   | PC provider. Th            | a datasaursa ahis      | et cupplies    |
|                                                                                       | your ap   | pplication with conn           | ections for accessing         | the database. Learn more about this task       | in a <u>quided acti</u>    | vity. A guided acti    | ivity provides |
| H Applications                                                                        | a list o  | f task steps and m             | ore general informati         | on about the topic.                            |                            |                        |                |
| E Services                                                                            | E Sco     | pe: =All scopes                |                               |                                                |                            |                        |                |
| E Resources                                                                           |           | Scope specifies                | the level at which the        | resource definition is visible. For detailed i | information on             |                        |                |
| = Schedulers                                                                          |           | what scope is an               | nd how it works, <u>see t</u> | he scope settings help.                        |                            |                        |                |
| <ul> <li>Object pool managers</li> </ul>                                              |           | All scopes                     |                               | ~                                              |                            |                        |                |
| I JMS                                                                                 |           | All Scopes                     |                               |                                                |                            |                        |                |
| E JDBC                                                                                | Pref      | ferences                       |                               |                                                |                            |                        |                |
| <ul> <li>JDBC providers</li> </ul>                                                    | New       | Delete Test c                  | onnection Manag               | ie state                                       |                            |                        |                |
| <ul> <li>Data sources</li> <li>Data sources (WebSphere Application Server)</li> </ul> |           |                                |                               |                                                |                            |                        |                |
| <ul> <li>V4)</li> </ul>                                                               |           | ð 🖤 🐓                          |                               |                                                |                            |                        |                |
| Resource Adapters                                                                     | Select    | Name 🔿                         | JNDI name 🖒                   | Scope ()                                       | Provider 🔿                 | Description ()         | Category ()    |
| Asynchronous beans                                                                    | You o     | an administer the f            | ollowing resources:           |                                                |                            |                        |                |
| E Cache instances                                                                     |           | Default                        | DefaultDatasource             | Node=IRI 189DORNode06 Server=server1           | Derby 1DBC                 | Datasource             |                |
| H Mail                                                                                |           | Datasource                     | beroonbottoorte               |                                                | Provider                   | for the                |                |
| H URL                                                                                 |           |                                |                               |                                                |                            | WebSphere              |                |
| H Resource Environment                                                                |           |                                |                               |                                                |                            | Application            |                |
| E Security                                                                            |           | FCUBS Branch                   | jdbc/fcjBranchDS              | Node=IPL189DORNode06,Server=server1            | Oracle JDBC                | New JDBC               |                |
| = Global security                                                                     |           | Datasource                     |                               |                                                | Driver (XA)                | Datasource             |                |
| <ul> <li>Security domains</li> </ul>                                                  |           | FCUBS Scheduler<br>Data source | jdbc/fcjSchedulerDS           | Node=IPL189DORNode06,Server=server1            | Oracle JDBC<br>Driver (XA) | New JDBC<br>Datasource |                |
| Administrative Authorization Groups                                                   |           | ELEXTEST WORLD                 | FLEXTEST WORLD                | Node=IRI 189DOBNode06 Server=server1           | Oracle 1DBC                | New IDBC               |                |
| <ul> <li>Sou certificate and key management</li> <li>Security auditing</li> </ul>     |           | gateway                        |                               |                                                | Driver (XA)                | Datasource             |                |
| = Bus security                                                                        |           | LATAM                          | jdbc/fcjdevDS                 | Node=IPL189DORNode06,Server=server1            | LA1465R2                   | New JDBC<br>Datasource |                |
| Environment                                                                           | Total     | 5                              |                               |                                                |                            |                        |                |
| E System administration                                                               |           |                                |                               |                                                |                            |                        |                |
| Users and Groups                                                                      |           |                                |                               |                                                |                            |                        |                |
| Monitoring and ⊤uning                                                                 |           |                                |                               |                                                |                            |                        |                |
| E Troubleshooting                                                                     |           |                                |                               |                                                |                            |                        |                |
| Service integration                                                                   |           |                                |                               |                                                |                            |                        |                |
| I UDDI                                                                                |           |                                |                               |                                                |                            |                        |                |
|                                                                                       | 4         |                                |                               |                                                |                            |                        |                |

- 6. Once you get the message, restart the application server.
- 7. Start Oracle FLEXCUBE. Log in to Oracle FLEXCUBE and test whether the change was successful.

Try the above process in UAT or any other test environment before you change the password in a production environment.

# 4.6 Changing Branch Schema Password

If you change the host schema password, you also need to change the gateway password.

### 4.6.1 <u>Prerequisites</u>

Before you change the password of scheduler data source, ensure that the following activities are completed:

- 1. Determine the down time for the password change activity.
- 2. Inform all concerned users and groups.
- 3. Stop the target server to which the data sources point.

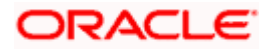

- 4. Ensure that all users have logged out of Oracle FLEXCUBE system.
- 5. Stop Oracle FLEXCUBE application.

This completes the prerequisites.

#### 4.6.2 Changing Branch Data Source Password

You need to change the password of Host Schema data source. Follow the steps given below.

- 1. Log in to IBM Websphere application server.
- 2. Go to Security > Global Security > Java Authentication and Authorization Schema > J2C Authentication Data.

| Integrated Solutions Console Welcome admin                                                                                    |                                                                                                    | Help   Logout                                                                                                    |
|----------------------------------------------------------------------------------------------------|----------------------------------------------------------------------------------------------------|----------------------------------------------------------------------------------------------------|
| View: All tasks                                                                                                    | Cell=DDHP0520Node01Cell, Profile=AppSrv01                                                                                                    | Close page                                                                                                    |
| = Welcome                                                                                                    | Global security                                                                                                    | ? -                                                                                                    |
| Guided Activities                                                                                                    | Clobal cognity                                                                                                    |                                                                                                    |
| Servers                                                                                                    | Use this papel to configure administration and the default application security                                                                                                    | v policy. This security configuration applies to the security policy for all administrative                                                                                                    |
| Applications                                                                                                    | functions and is used as a default security policy for user applications. Securi                                                                                                    | ty domains can be defined to override and customize the security policies for user                                                                                                    |
| E Services                                                                                                    | approxima.                                                                                                    |                                                                                                    |
| E Resources                                                                                                    | Security Configuration Wizard Security Configu                                                                                                    | ration Report                                                                                                    |
| Security Global security Global security Generative Authorization Groups SSL certificate and key management Security auditing | Administrative security<br>Enable administrative security = <u>Administrative asser roles</u><br>= <u>Administrative actors roles</u><br>= <u>Administrative authentication</u><br>Application security | Authentication mechanisms and expiration           Output         ITEA           Carboros and LTPA         This function is rungered disabled. See the TBM Support site for                      |
| = Bus security                                                                                                    | Enable application servity                                                                                                    | possible future updates.)                                                                                                    |
| Environment                                                                                                    |                                                                                                    | Kerberos configuration                                                                                                    |
| System administration                                                                                                    | Java 2 security                                                                                                    | SWAM (deprecated): No authenticated communication between servers                                                                                                    |
| Users and Groups                                                                                                    | Use Java 2 security to restrict application access to local resources                                                                                                    | Web and SIP security                                                                                                    |
| Monitoring and Tuning                                                                                                    | Warn it applications are granted custom permissions                                                                                                    | BMI/IIOP security                                                                                                    |
|                                                                                                    |                                                                                                    | Java Authentication and Authorization Service                                                                                                    |
| Service integration                                                                                                    | User account repository<br>Current realm definition                                                                                                    | = Application logins                                                                                                    |
| I UDDI                                                                                                    | Federated repositories                                                                                                    | <ul> <li>System logins</li> <li>12C authentication data</li> </ul>                                                                                                    |
|                                                                                                    | Available realm definitions<br>Federated repositories Sconfigure Set as current                                                                                                    | Specifies a list of Java/TM) Authentication and<br>Use realm-qualified user nAuthorization Service (JAAS) login configurations that are<br>used by system resources including the authentication |
|                                                                                                    | Apply Reset                                                                                                    | Securits domains     External authorization providers     External authorization providers     Custom encoerties                                                                                 |

3. You will notice a table showing list of JDBC Sources choose the one which is been used by Branch data source.

| Integrated Solutions Console Welcome                                              |                                              |                                                                                                 | Help   Logout | TEM.                                             |  |  |  |  |
|-----------------------------------------------------------------------------------|----------------------------------------------|-------------------------------------------------------------------------------------------------|---------------|--------------------------------------------------|--|--|--|--|
| View: All tasks                                                                   | Cell=IPL189DORNode06Cell, Profile=AppSr      | /06                                                                                             |               | Close page                                       |  |  |  |  |
| = Welcome                                                                         | Global security                              |                                                                                                 | 2.            | Help -                                           |  |  |  |  |
| Guided Activities                                                                 | Global security > JAAS - J2C authenticati    | on data                                                                                         |               | Field help                                       |  |  |  |  |
| E Servers                                                                         | Specifies a list of user identities and pass | For field help information,<br>select a field label or list                                     |               |                                                  |  |  |  |  |
| Server Types     WebSphere application servers                                    | Prefix new alias names with the node         | Prefix new alias names with the node name of the cell (for compatibility with earlier releases) |               |                                                  |  |  |  |  |
| <ul> <li>WebSphere MQ servers</li> <li>Web servers</li> </ul>                     | Apply                                        |                                                                                                 |               | Page help<br>More information about<br>this page |  |  |  |  |
| H Applications                                                                    | Preferences                                  |                                                                                                 |               | Command Assistance                               |  |  |  |  |
| E Services                                                                        | New Delete                                   | New Delete                                                                                      |               |                                                  |  |  |  |  |
| H Resources                                                                       |                                              |                                                                                                 |               | action                                           |  |  |  |  |
| E Security                                                                        |                                              |                                                                                                 |               |                                                  |  |  |  |  |
| <ul> <li>Global security</li> </ul>                                               | Select Alias 🗢                               | User ID 🗘                                                                                       | Description 🗘 |                                                  |  |  |  |  |
| <ul> <li>Security domains</li> <li>Administrative Authorization Groups</li> </ul> | You can administer the following resource    | es:                                                                                             |               |                                                  |  |  |  |  |
| = SSL certificate and key management                                              | IPL189DORNode06/LA1465R2                     | LA1465R2                                                                                        | LA1465R2      |                                                  |  |  |  |  |
| <ul> <li>Security auditing</li> <li>Bus security</li> </ul>                       | Total 1                                      |                                                                                                 |               |                                                  |  |  |  |  |
| Environment                                                                       |                                              |                                                                                                 |               |                                                  |  |  |  |  |
| System administration                                                             |                                              |                                                                                                 |               |                                                  |  |  |  |  |
| 🗄 Users and Groups                                                                |                                              |                                                                                                 |               |                                                  |  |  |  |  |
| Monitoring and Tuning                                                             |                                              |                                                                                                 |               |                                                  |  |  |  |  |
| Troubleshooting                                                                   |                                              |                                                                                                 |               |                                                  |  |  |  |  |
| Service integration                                                               |                                              |                                                                                                 |               |                                                  |  |  |  |  |
| IDDU 🖽                                                                            |                                              |                                                                                                 |               |                                                  |  |  |  |  |

4. Specify the new password in the text field and click 'Apply'. Click 'OK'.

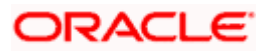

### 4.6.3 Testing Branch Schema Password Change

You need to test whether the data source password change was successful. Follow the steps given below.

- 1. Login to IBM Websphere application server
- 2. Go to Home > Resources > JDBC > Data Sources. You will notice a table that contains the list of all data sources created in the application server.
- 3. Select the data source jdbc/fcjBranchDs.
- 4. Select 'Test Connection' tab.
- 5. The screen displays a message confirming successful testing.

| Integrated Solutions Consolo Welsome                   |                                                       |                                                  |                                                                           |                            |                                       | - <b>199</b> 781 <i>2</i>                            |
|--------------------------------------------------------|-------------------------------------------------------|--------------------------------------------------|---------------------------------------------------------------------------|----------------------------|---------------------------------------|------------------------------------------------------|
| integrated solutions console welcome                   |                                                       |                                                  |                                                                           |                            | Help   Cogour                         |                                                      |
| View: All tasks                                        | IPL189DORNode06Cell,                                  | Profile=AppSrv06                                 |                                                                           |                            |                                       | Close page                                           |
| = Welcome Data                                         | sources                                               |                                                  |                                                                           |                            | ? -                                   | Help                                                 |
| Guided Activities                                      | 🗄 Messi                                               | iges                                             |                                                                           |                            |                                       | Field help                                           |
| E Servers                                              | 🕮 т                                                   | ne test connection op                            | eration for data source FCUBS Branch Data:                                | source on server           | r server1 at                          | For field help informat<br>select a field label or l |
| E Server Types                                         | node                                                  | IPL189DORNode06                                  | was successful.                                                           |                            |                                       | marker when the help                                 |
| <ul> <li>WebSphere application servers</li> </ul>      |                                                       |                                                  |                                                                           |                            |                                       | cursor is displayed.                                 |
| WebSphere MQ servers                                   | ata sources                                           |                                                  |                                                                           |                            |                                       | Page help                                            |
| = Web servers                                          | se this page to edit the                              | settings of a datasou                            | rce that is associated with your selected JD                              | BC provider. The           | e datasource object supplies          | More information about this page                     |
| Applications a                                         | our application with conn<br>list of task steps and m | ections for accessing<br>ore general informati   | the database. Learn more about this task i<br>on about the topic.         | in a <u>quided activ</u>   | vity. A guided activity provides      | Command Assistance                                   |
| E Services                                             | Scope: =All scopes                                    | -                                                |                                                                           |                            |                                       | View administrative                                  |
| E Resources                                            |                                                       |                                                  |                                                                           |                            |                                       | scripting command for<br>action                      |
| Schedulers                                             | Scope specifies<br>what scope is ar                   | the level at which the<br>id how it works, see t | resource definition is visible. For detailed i<br>he scope settings help. | ntormation on              |                                       |                                                      |
| <ul> <li>Object pool managers</li> </ul>               |                                                       |                                                  |                                                                           |                            |                                       |                                                      |
| H 1M5                                                  | All scopes                                            |                                                  | ~                                                                         |                            |                                       |                                                      |
| EIDBC                                                  | Drafaraaraa                                           |                                                  |                                                                           |                            |                                       |                                                      |
| DBC providers                                          | Freierences                                           |                                                  |                                                                           |                            |                                       |                                                      |
| <ul> <li>Data sources</li> </ul>                       | New Delete Test c                                     | onnection Manag                                  | je state                                                                  |                            |                                       |                                                      |
| Data sources (WebSphere Application Server             |                                                       |                                                  |                                                                           |                            |                                       |                                                      |
| ∨4)                                                    |                                                       |                                                  |                                                                           |                            |                                       |                                                      |
| Resource Adapters     S                                | elect Name 🔿                                          | JNDI name 🖒                                      | Scope 🗘                                                                   | Provider ()                | Description () Category ()            |                                                      |
| H Asynchronous beans                                   | ou can administer the f                               | ollowing resources:                              |                                                                           |                            | · · · · · · · · · · · · · · · · · · · |                                                      |
| 🖽 Cache instances                                      | m Default                                             | DefaultDatasource                                | NodesTRI 189DORNode06 Serversserver1                                      | Derby IDBC                 | Datasource                            |                                                      |
| 🖽 Mail                                                 | Datasource                                            | Deraditionation                                  |                                                                           | Provider                   | for the                               |                                                      |
| H URL                                                  |                                                       |                                                  |                                                                           |                            | WebSphere                             |                                                      |
| Resource Environment                                   |                                                       |                                                  |                                                                           |                            | Application                           |                                                      |
| E Security                                             | FCUBS Branch                                          | jdbc/fcjBranchDS                                 | Node=IPL189DORNode06,Server=server1                                       | Oracle JDBC                | New JDBC                              |                                                      |
| = Global security                                      | Datasource                                            |                                                  |                                                                           | Driver (XA)                | Datasource                            |                                                      |
| = Security domains                                     | Data source                                           | jdbc/fcjSchedulerDS                              | Node=IPL189DORNode06,Server=server1                                       | Oracle JDBC<br>Driver (XA) | New JDBC<br>Datasource                |                                                      |
| Administrative Authorization Groups                    | ELEVTEST WORLD                                        | ELEVTEST WORLD                                   | Nede-TRL189DORNada06 Sequeraceuer1                                        | Oracle 10BC                | Now IDBC                              |                                                      |
| <ul> <li>SSL certificate and key management</li> </ul> | gateway                                               | FLEXTEST.WORLD                                   | Node-IPLIOSDORNdde06,Server=server1                                       | Driver (XA)                | Datasource                            |                                                      |
| Security auditing                                      |                                                       | idbc/fcidevDS                                    | Node=IPL189DORNode06.Server=server1                                       | LA1465R2                   | New JDBC                              |                                                      |
| = Bos seconcy                                          | <u> </u>                                              | 1.1.1                                            |                                                                           |                            | Datasource                            |                                                      |
| Environment -                                          | Fotal 5                                               |                                                  |                                                                           |                            |                                       |                                                      |
| System administration                                  |                                                       |                                                  |                                                                           |                            |                                       |                                                      |
| Users and Groups                                       |                                                       |                                                  |                                                                           |                            |                                       |                                                      |
| ■ Monitoring and Tuning                                |                                                       |                                                  |                                                                           |                            |                                       |                                                      |
| I Troubleshooting                                      |                                                       |                                                  |                                                                           |                            |                                       |                                                      |
| Service integration                                    |                                                       |                                                  |                                                                           |                            |                                       |                                                      |

- 6. Once you get the message, restart the application server.
- 7. Start Oracle FLEXCUBE. Log in to Oracle FLEXCUBE and test whether the change was successful.

Try the above process in UAT or any other test environment before you change the password in a production environment.

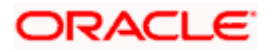

# 5. Server Password Change

## 5.1 Introduction

This chapter explains the process of changing the passwords of the servers associated with Oracle FLEXCUBE.

You will find the methods to change the passwords of the following servers:

- SMTP Server
- EMS FTP Server
- BPEL Server
- BIP Server
- DMS Server

# 5.2 Changing SMTP Server Password

This section describes the process of changing the SMTP server password.

The following diagram briefs the steps involved in changing the passwords of the SMTP server.

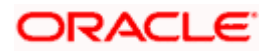

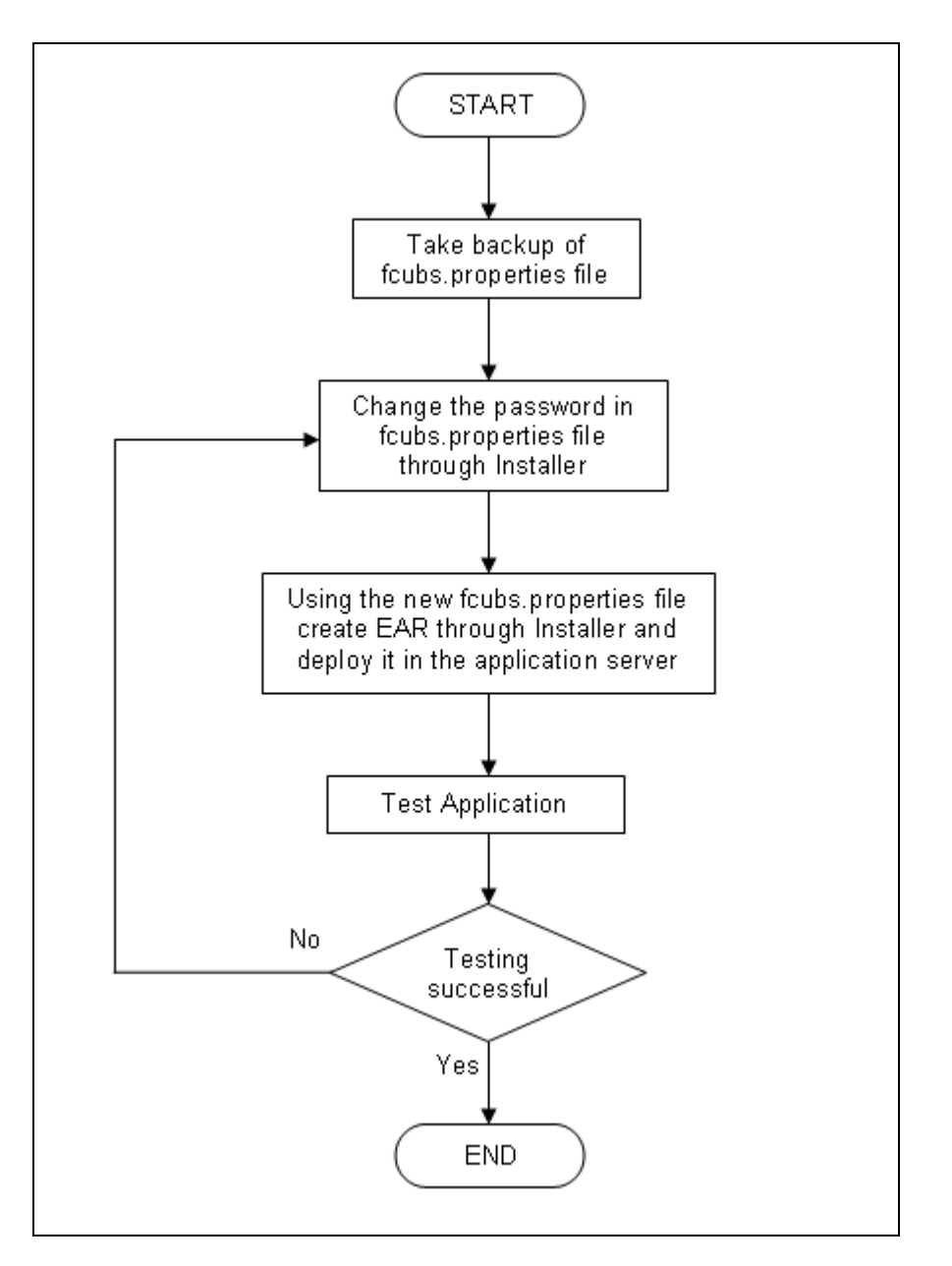

### 5.2.1 Prerequisites

Before you change the password of the SMTP server, ensure that the following activity is completed:

• Take a backup of *fcubs.properties* file from the current EAR file.

### 5.2.2 Changing SMTP Server Password

To change the password of SMTP server, follow the steps given below:

1. In Oracle FLEXCUBE Universal Banking Solution Installer, load the existing property file. Go to the step where you can define the branch properties.

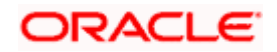

| No. | Name          | Value               |  |
|-----|---------------|---------------------|--|
| 1   | Host          | samplename.mail.com |  |
| 2   | Userld        | infra               |  |
| 3   | User Password | •••••               |  |
| 4   | JNDI Name     | mail/FCUBSMail      |  |
|     |               |                     |  |

2. You need to modify the following field:

#### **User Password**

Specify the new password

- 3. Once you have deployed the EAR file, inform the concerned users and groups about the password change.
- 4. Test whether the password change was successful. In case the test is not successful, repeat the above steps and test again.

Refer to the Installation Guide for further information on the following topics:

- Creating EAR file
- Loading and editing the property file
- Deploying EAR file

Try the above process in UAT or any other test environment before you change the password in a production environment.

## 5.3 Changing EMS FTP Server Password

This section describes the process of changing the EMS FTP server password.

The following diagram briefs the steps involved in changing the passwords of the EMS FTP server.

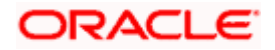

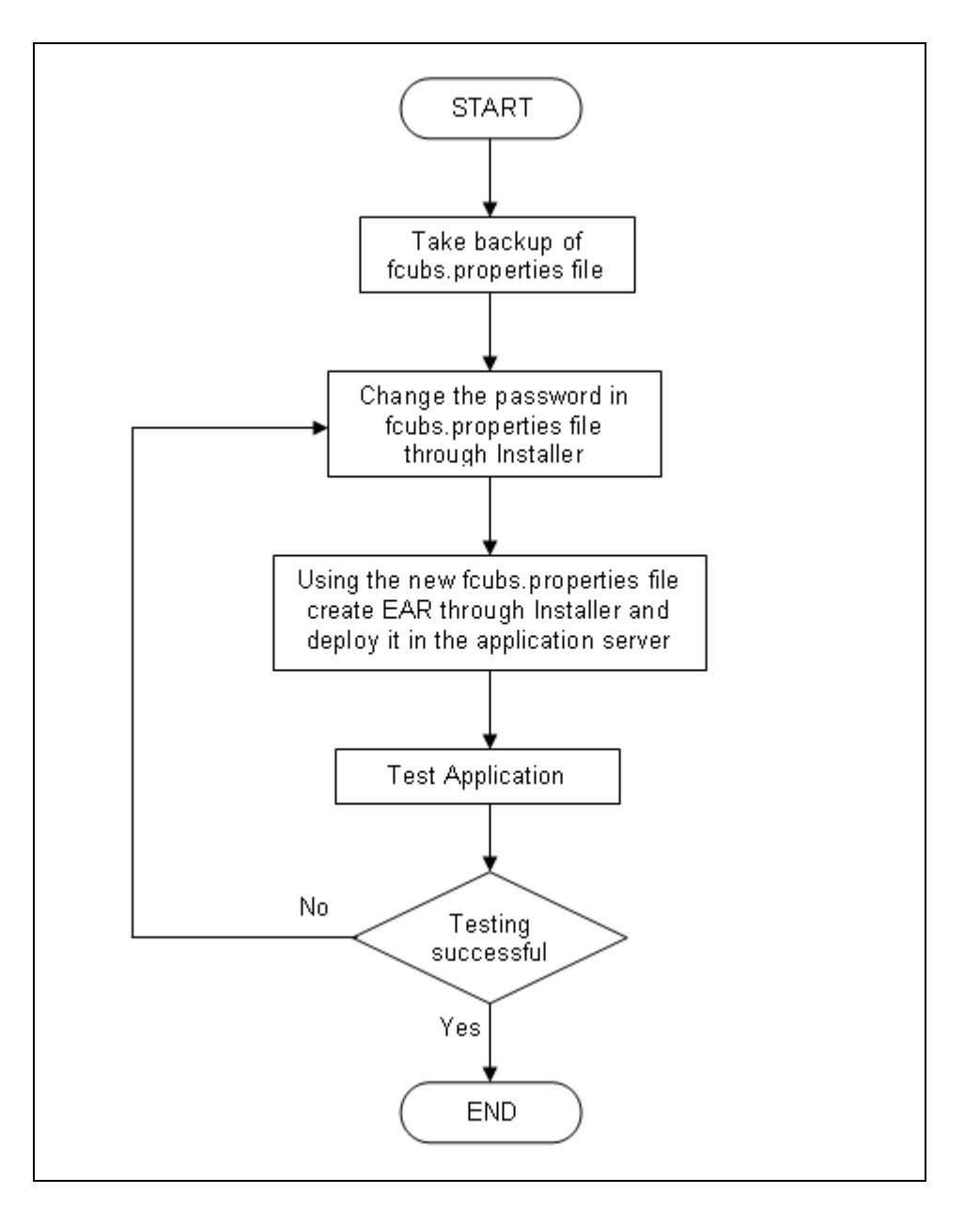

### 5.3.1 Prerequisites

Before you change the password of the EMS FTP server, ensure that the following activity is completed:

Take a backup of *fcubs.properties* file from the current EAR file.

### 5.3.2 Changing FTP Server Password

To change the password of EMS FTP server, follow the steps given below:

- 1. In Oracle FLEXCUBE Universal Banking Solution Installer, load the existing property file. Go to the step where you can define the branch properties.
- 2. Change the password of the FTP server.

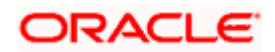

- 3. Once you have deployed the EAR file, inform the concerned users and groups about the password change.
- 4. Test whether the password change was successful. In case the test is not successful, repeat the above steps and test again.

Refer to the Installation Guide for further information on the following topics:

- Creating EAR file
- Loading and editing the property file
- Deploying EAR file

Try the above process in UAT or any other test environment before you change the password in a production environment.

# 5.4 Changing BPEL Administrative Console Password

This section describes the process of changing the BPEL server password.

The following diagram briefs the steps involved in changing the passwords of the BPEL server.

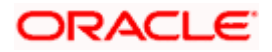

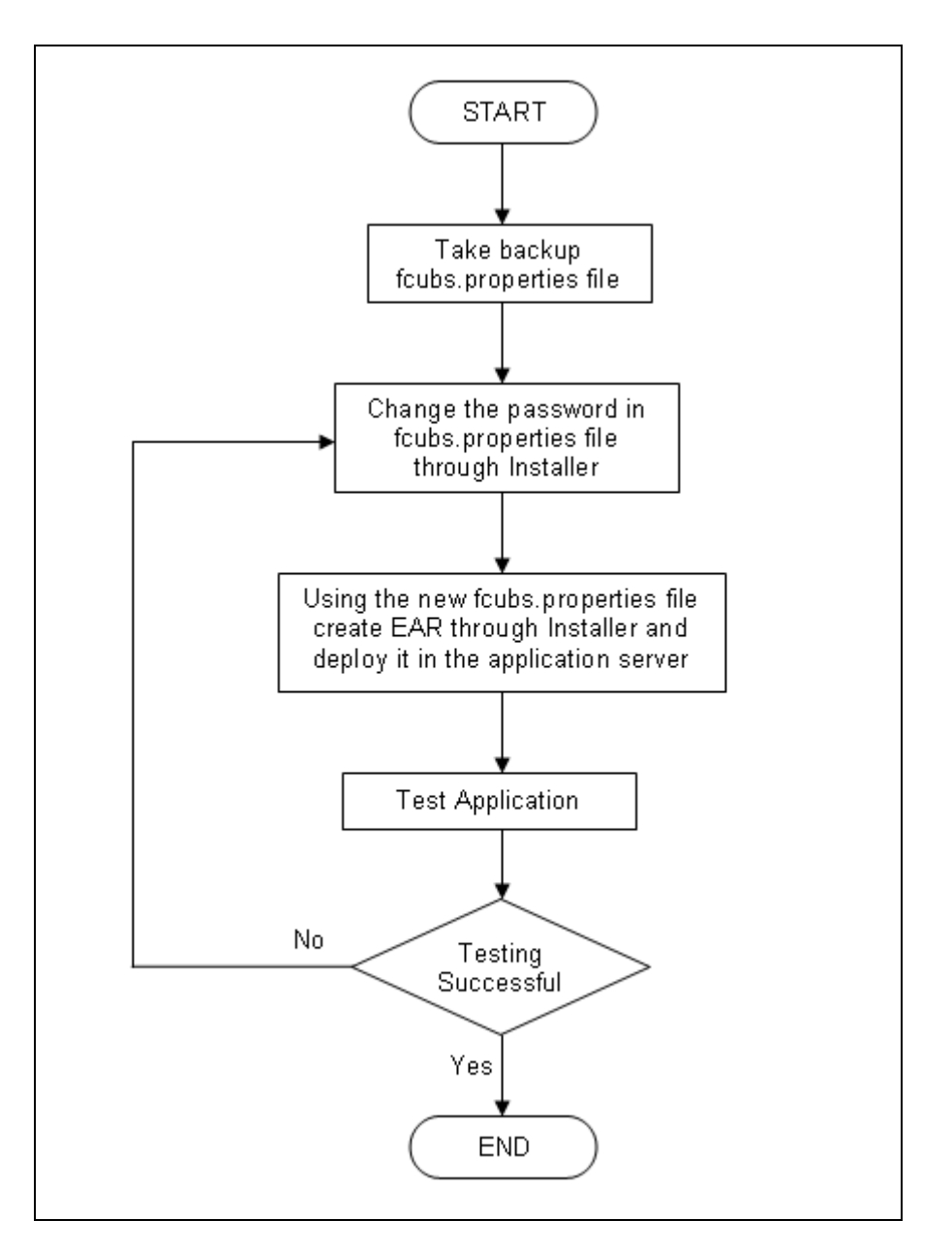

## 5.4.1 Prerequisites

Before you change the password of the BPEL server, ensure that the following activity is completed:

Take a backup of *fcubs.properties* file from the current EAR file.

### 5.4.2 Changing BPEL Server Password

To change the password of BPEL server, follow the steps given below:

- 1. In Oracle FLEXCUBE Universal Banking Solution Installer, load the existing property file. Go to the step where you can define the branch properties.
- 2. You need to modify the following field:

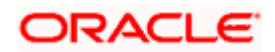

- BI\_PASSWORD: Specify the new password
- 3. Once you have deployed the EAR file, inform the concerned users and groups about the password change.
- 4. Test whether the password change was successful. In case the test is not successful, repeat the above steps and test again.

Refer to the Installation Guide for further information on the following topics:

- Creating EAR file
- Loading and editing the property file
- Deploying EAR file

Try the above process in UAT or any other test environment before you change the password in a production environment.

# 5.5 Changing BIP Administrative Console Password

This section describes the process of changing the BI Publisher server password.

The following diagram briefs the steps involved in changing the passwords of the BIP server.

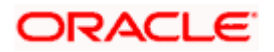

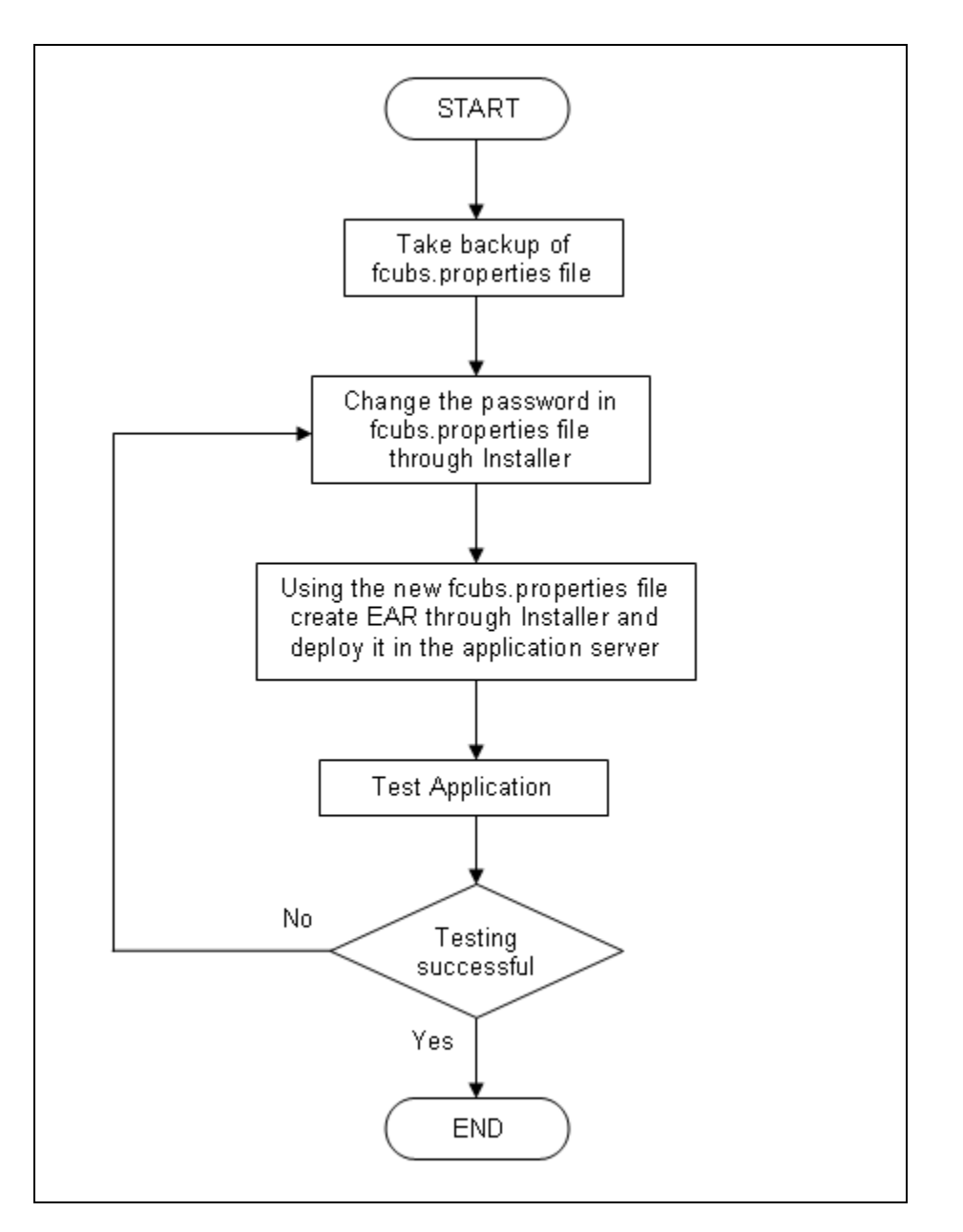

### 5.5.1 Prerequisites

Before you change the password of the BIP server, ensure that the following activity is completed:

Take a backup of *fcubs.properties* file from the current EAR file.

### 5.5.2 Changing BIP Server Password

To change the password of BIP server, follow the steps given below:

- 1. In Oracle FLEXCUBE Universal Banking Solution Installer, load the existing property file. Go to the step where you can define the branch properties.
- 2. You need to modify the following field:

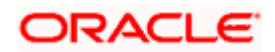

### **BIP Password**

Specify the new password

- 3. Once you have deployed the EAR file, inform the concerned users and groups about the password change.
- 4. Test whether the password change was successful. In case the test is not successful, repeat the above steps and test again.

Refer to the Installation Guide for further information on the following topics:

- Creating EAR file
- Loading and editing the property file
- Deploying EAR file

Try the above process in UAT or any other test environment before you change the password in a production environment.

# 5.6 Changing DMS Server Password

This section describes the process of changing the DMS server password.

The following diagram briefs the steps involved in changing the passwords of the DMS server.

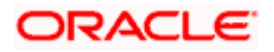

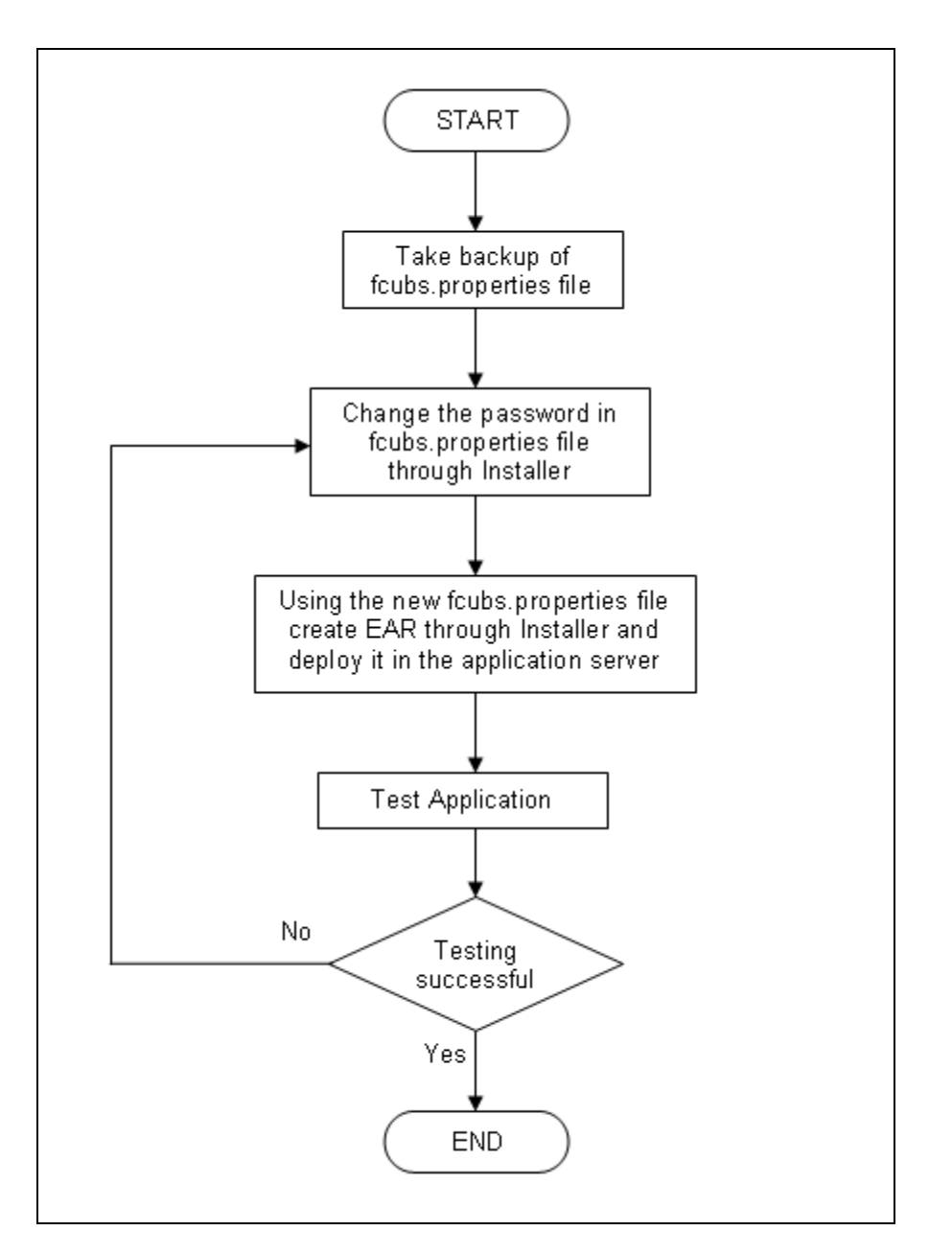

### 5.6.1 Prerequisites

Before you change the password of the DMS server, ensure that the following activity is completed:

Take a backup of *fcubs.properties* file from the current EAR file.

### 5.6.2 Changing BIP Server Password

To change the password of DMS server, follow the steps given below:

- 1. In Oracle FLEXCUBE Universal Banking Solution Installer, load the existing property file. Go to the step where you can define the branch properties.
- 2. Change the password.

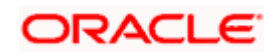

- 3. Once you have deployed the EAR file, inform the concerned users and groups about the password change.
- 4. Test whether the password change was successful. In case the test is not successful, repeat the above steps and test again.

Refer to the Installation Guide for further information on the following topics:

- Creating EAR file
- Loading and editing the property file
- Deploying EAR file

Try the above process in UAT or any other test environment before you change the password in a production environment.

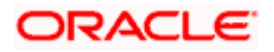

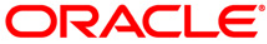

Oracle FLEXCUBE Password Change [November] [2020] Version 14.4.0.2.0

Oracle Financial Services Software Limited Oracle Park Off Western Express Highway Goregaon (East) Mumbai, Maharashtra 400 063 India

Worldwide Inquiries: Phone: +91 22 6718 3000 Fax: +91 22 6718 3001 https://www.oracle.com/industries/financial-services/index.html

Copyright © [2007], [2020], Oracle and/or its affiliates. All rights reserved.

Oracle and Java are registered trademarks of Oracle and/or its affiliates. Other names may be trademarks of their respective owners.

U.S. GOVERNMENT END USERS: Oracle programs, including any operating system, integrated software, any programs installed on the hardware, and/or documentation, delivered to U.S. Government end users are "commercial computer software" pursuant to the applicable Federal Acquisition Regulation and agency-specific supplemental regulations. As such, use, duplication, disclosure, modification, and adaptation of the programs, including any operating system, integrated software, any programs installed on the hardware, and/or documentation, shall be subject to license terms and license restrictions applicable to the programs. No other rights are granted to the U.S. Government.

This software or hardware is developed for general use in a variety of information management applications. It is not developed or intended for use in any inherently dangerous applications, including applications that may create a risk of personal injury. If you use this software or hardware in dangerous applications, then you shall be responsible to take all appropriate failsafe, backup, redundancy, and other measures to ensure its safe use. Oracle Corporation and its affiliates disclaim any liability for any damages caused by use of this software or hardware in dangerous applications.

This software and related documentation are provided under a license agreement containing restrictions on use and disclosure and are protected by intellectual property laws. Except as expressly permitted in your license agreement or allowed by law, you may not use, copy, reproduce, translate, broadcast, modify, license, transmit, distribute, exhibit, perform, publish or display any part, in any form, or by any means. Reverse engineering, disassembly, or decompilation of this software, unless required by law for interoperability, is prohibited.

The information contained herein is subject to change without notice and is not warranted to be error-free. If you find any errors, please report them to us in writing.

This software or hardware and documentation may provide access to or information on content, products and services from third parties. Oracle Corporation and its affiliates are not responsible for and expressly disclaim all warranties of any kind with respect to third-party content, products, and services. Oracle Corporation and its affiliates will not be responsible for any loss, costs, or damages incurred due to your access to or use of third-party content, products, or services.